## Valmisteveroilmoituspalvelu, Satunnaiset VETUMA-tunnistautuneet verovelvolliset, käyttöohje

## Sisällys

| KIRJAUTUMINEN PALVELUUN                                    | 2    |
|------------------------------------------------------------|------|
| ETUSIVU                                                    | 3    |
| HAKU -TOIMINTO                                             | 4    |
| TOIMINTOJEN PÄÄSIVU                                        | 5    |
| SATUNNAISEN VEROVELVOLLISEN VEROILMOITUS – yksityishenkilö | 6    |
| SATUNNAISEN VEROVELVOLLISEN VEROILMOITUS - yritys          | . 16 |
| YKSITTÄISVAKUUDET                                          | . 24 |
| YKSITTÄISVAKUUDET, yksityishenkilö                         | . 25 |
| YKSITTÄISVAKUUDET, kaupallinen toimija                     | . 32 |

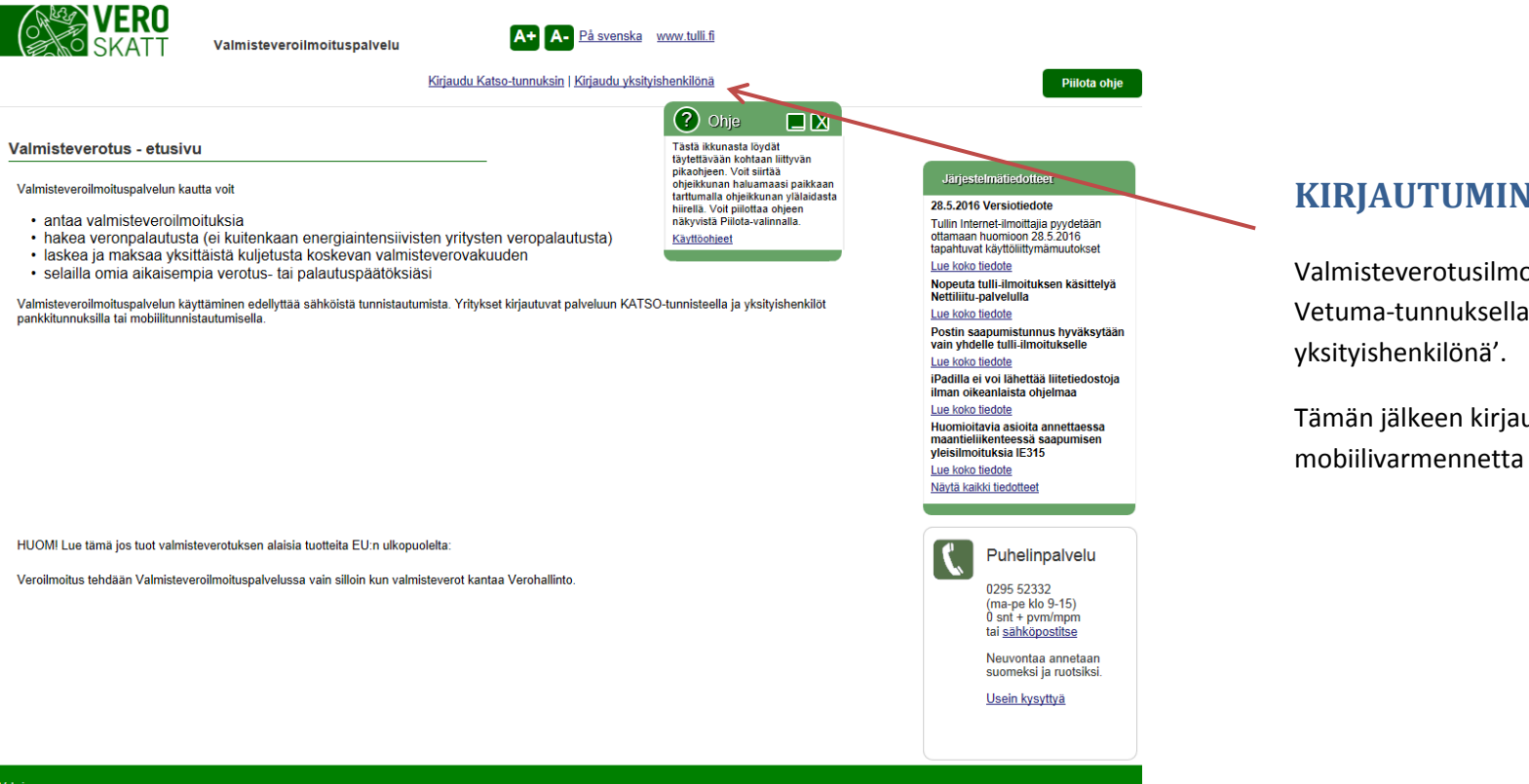

## **KIRJAUTUMINEN PALVELUUN**

Valmisteverotusilmoituspalveluun kirjaudutaan Vetuma-tunnuksella kohdasta 'Kirjaudu

Tämän jälkeen kirjaudutaan palveluun joko mobiilivarmennetta tai pankkitunnistusta käyttäen.

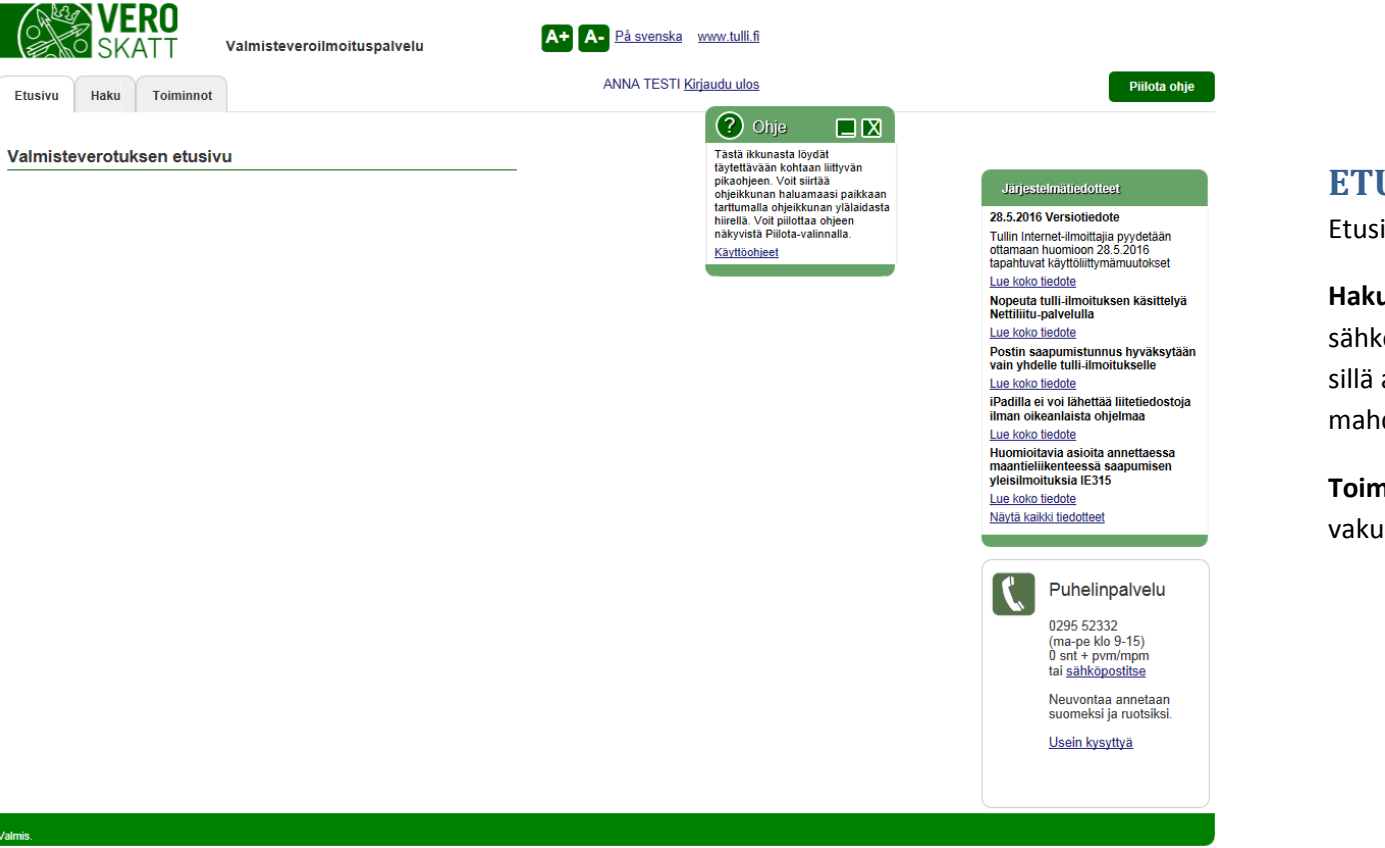

## **ETUSIVU**

Etusivulla valita se toiminto, joka halutaan tehdä.

Haku – välilehti valitaan kun halutaan hakea aiemmin tehtyjä sähköisiä ilmoituksia (jos veroilmoitus on annettu paperilla, ei sillä annettuja tietoja tai sen perusteella tehtyä päätöstä ole mahdollista hakea tämän toiminnon avulla)

**Toiminnot** – välilehdellä voi antaa veroilmoituksen tai asettaa vakuuden

29.11.2016

#### A- På svenska www.tulli.fi Δ+ Valmisteveroilmoituspalvelu ANNA TESTI Kirjaudu ulos Näytä ohje Etusivu Haku Toiminnot Päätösten / ilmoitusten / hakemusten haku Asiatyyppi Valitse $\mathbf{v}$ Vero $\mathbf{\vee}$ Valmisteverotus- / Maa Fl Tunnus Vero ✓ Järjestysnro/vero yhteisilmoitustunnus Palautustyyppi $\mathbf{v}$ Valitse Verokausi / Veropäivä / hakukausi ajalla Asiakkaan viite 1) Tila Valitse $\mathbf{\vee}$ Vakuuden viitenumero Päätösnumero 1) Ilmoituksen/hakemuksen numero 1) Hae Tyhjennä 1) tiedon/sanan osahaku sallittu, käytä \*-merkkiä (esim, 712\* tai \*123\*) HUOM: jos valitset useampia hakukriteereitä, ne toimivat aina rajaavina ehtoina eli kaikkien annettujen ehtojen tulee täyttyä Päätösnumero 🗢 Päätös Vero- / hakukausi alkupvm 🗢 "Lähetetty ilmoitus / Vero- / hakukausi Asiakkaan Valmisteverotus- / Vero / palautustyyppi 🗸 vhteisilmoitustunnus 🗸 hakemus 🗸 loppupvm 🗸 viite 🗸

## HAKU -TOIMINTO

Näytölle tuodaan näkyviin vain kyseisen asiakkaan ilmoituksia/hakemuksia. Kun asiakas on kirjautunut Vetumatunnisteella, tuodaan näkyviin VAIN samaisella Vetuma-tunnisteella syötettyjä ilmoituksia.

Asiatyyppi – valitaan satunnaisen veroilmoitukset tai vakuudet

Vero – haku voidaan rajata koskemaan tiettyä verolajia

Valmisteverotus- / yhteisilmoitustunnus – jätetään tyhjäksi

Järjestysnumero/vero – jätetään tyhjäksi

Palautustyyppi – jätetään tyhjäksi

Verokausi / veropäivä – mahdollista hakea vain alku - tai loppupäivämäärällä

**Tila** – *luonnos* on asiakkaan luonnokseksi tallentama, Verohallintoon lähettämätön ilmoitus, *Käsittelyssä* olevasta asiasta ei vielä ole tehty päätöstä

Vakuuden viitenumero – Päätöksellä käytetty vakuuden viitenumero

Päätösnumero / Ilmoituksen numero – numerosta voi antaa vain osan \*merkillä

## **TOIMINTOJEN PÄÄSIVU**

Satunnaisen verovelvollisen veroilmoitus – valitaan, kun halutaan antaa veroilmoitus yksityishenkilönä

Satunnaisen verovelvollisen veroilmoitus (yritys) – valitaan niissä tilanteissa kun järjestelmään on kirjauduttu pankkitunnuksin, mutta veroilmoitus halutaan antaa yrityksen puolesta

**Yksittäisvakuudet** – valitaan kun halutaan asettaa vakuus (koskee vain Euroopan unionissa yhdenmukaistettuja valmisteveroja eli alkoholi-, tupakka- ja energiatuotteita). Vakuutta ei ole mahdollista antaa kansallisista veroista, esim. juomapakkauksista.

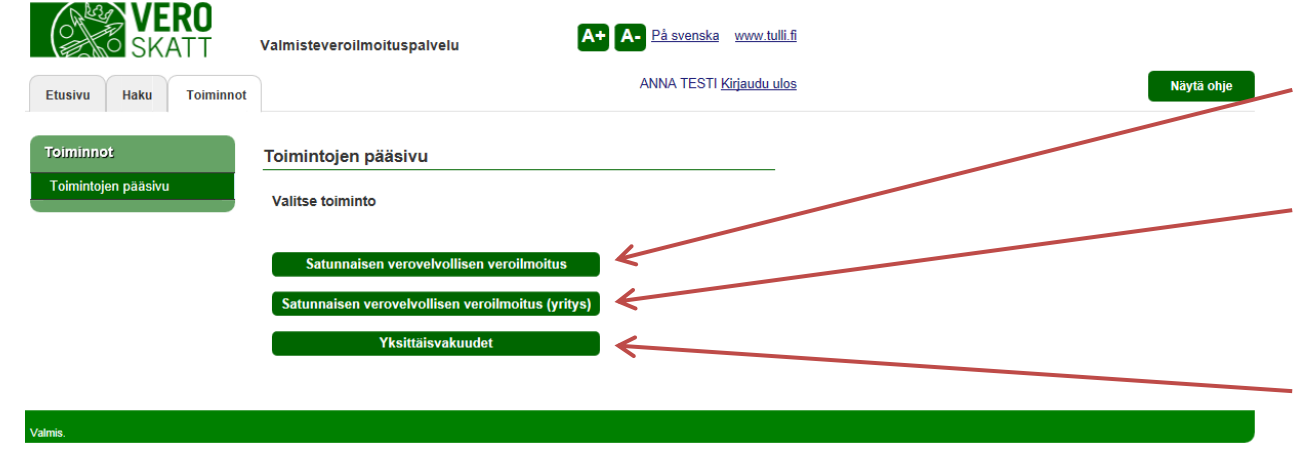

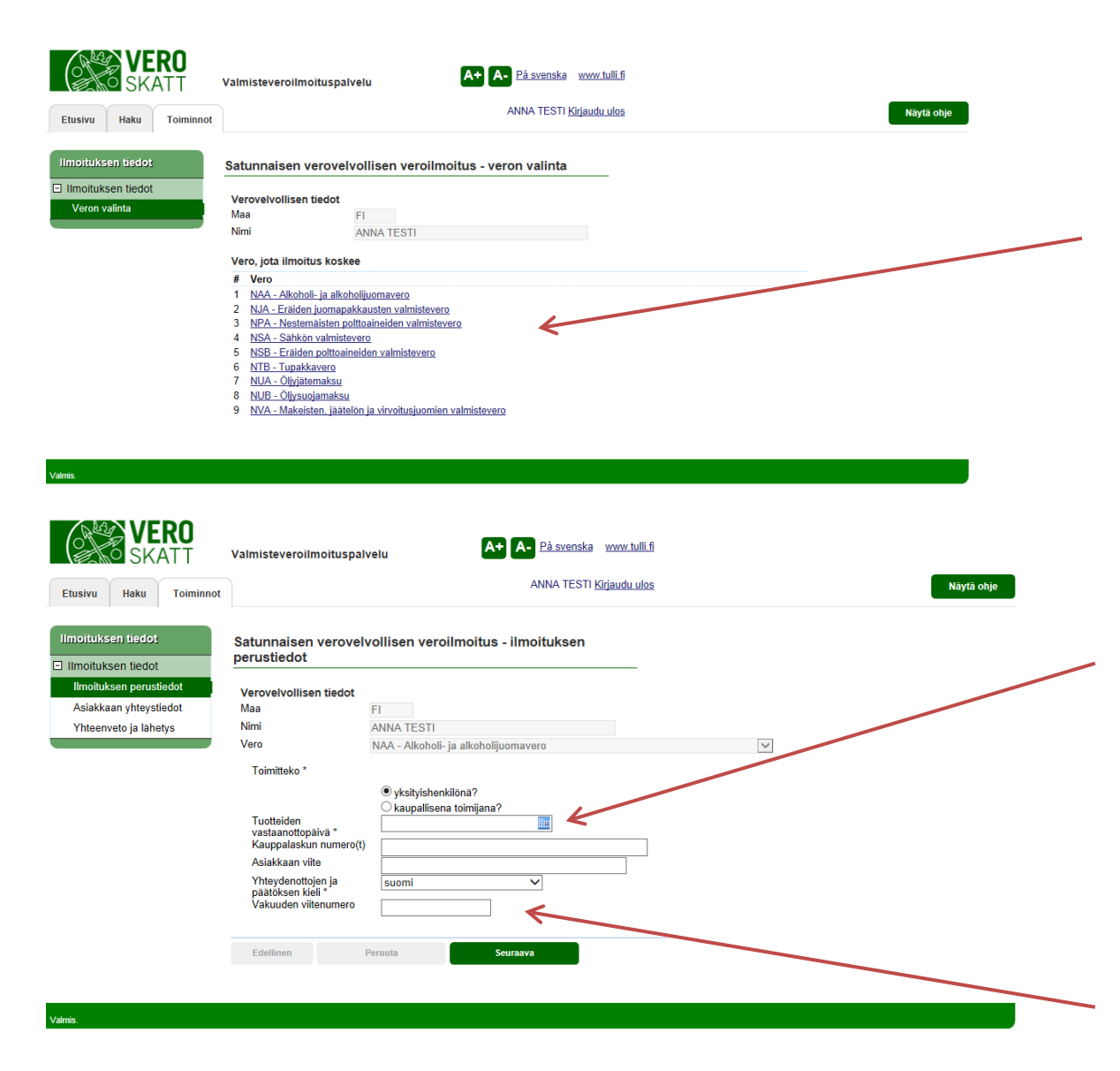

# SATUNNAISEN VEROVELVOLLISEN VEROILMOITUS – yksityishenkilö

Valitse se vero, josta haluat antaa veroilmoituksen. Jos veroilmoitus halutaan antaa useammasta verosta, esim. sekä alkoholista että tupakasta, tulee näistä antaa omat erilliset veroilmoituksensa. Huomioitavaa on, että alkoholijuomia tai tiettyjä virvoitusjuomia sisältävästä tavaraerästä tulee antaa myös juomapakkaus-veroilmoitus.

#### SATUNNAISEN VEROVELVOLLISEN VEROILMOITUS – ILMOITUKSEN PERUSTIEDOT

Valitse, annetaanko veroilmoitus yksityishenkilönä (tuotteet ovat tulleet omaan käyttöön) vai kaupallisena toimijana (jos annat veroilmoituksen kaupallisen toimijana, siirry ohjeen sivulle 16).

**Tuotteiden vastaanottopäivä** – merkitään milloin verovelvollinen on vastaanottanut tuotteet.

**Kauppalaskun numero(t)** – täydennetään kauppalaskun tai -laskujen numerot.

Asiakkaan viite – asiakas voi halutessaan täydentää oman viitteensä.

**Yhteydenottojen ja päätöksen kieli** – Verohallinnon mahdollisten yhteydenottojen ja päätöksen kieleksi on mahdollista valita joko suomi tai ruotsi.

**Vakuuden viitenumero** – jos tuotteista on asetettu vakuus (alkoholi, tupakka ja energiatuotteet), tulee viitenumero syöttää tähän kohtaan.

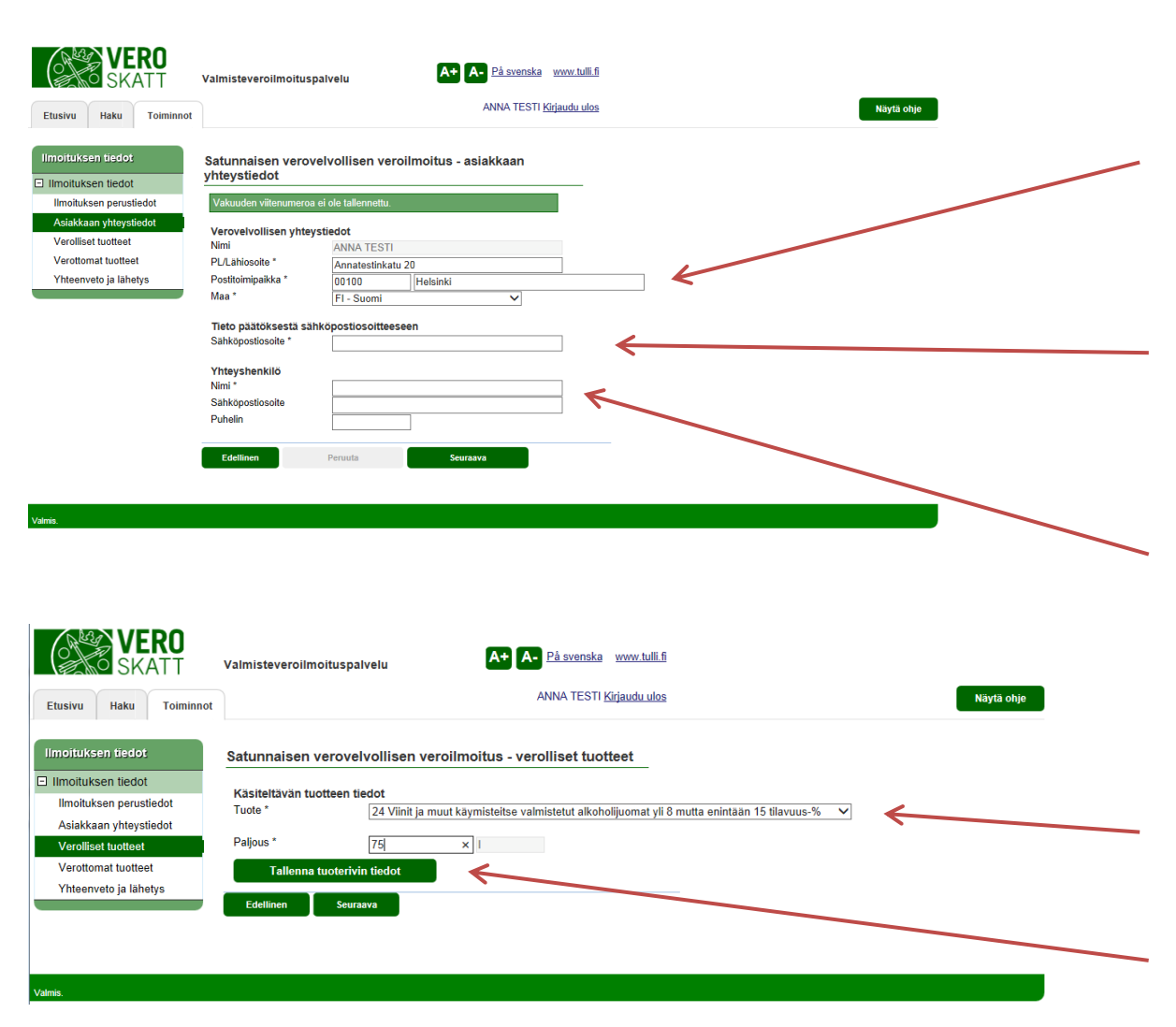

### SATUNNAISEN VEROVELVOLLISEN VEROILMOITUS – ASIAKKAAN YHTEYSTIEDOT

Verovelvollisen yhteystiedot – annetaan verovelvollisen nimi, lähiosoite, postitoimipaikka ja maa (\*'llä merkityt tiedot ovat pakollisia)

Tieto päätöksestä sähköpostiosoitteeseen – anna se sähköpostiosoite, johon tieto sähköisestä päätöksestä halutaan lähetettävän siinä tapauksessa, ettei sähköisen päätöksen tekeminen onnistu ilmoitusta annettaessa. HUOM. päätöstä ei lähetetä postitse vaan se on luettavissa vain sähköisessä muodossa.

**Yhteyshenkilö** – anna sen henkilön nimi ja yhteystiedot, johon Verohallinto voi ottaa yhteyttä annettuun veroilmoitukseen liittyen

### SATUNNAISEN VEROVELVOLLISEN VEROILMOITUS – VEROLLISET TUOTTEET

**Käsiteltävän tuotteen tiedot** – valitse ensin tuote, tämän jälkeen syötä sen määrä.

HUOM. Jokaisen valitun tuotteen ja sille annetun paljouden jälkeen tulee aina muistaa painaa "Tallenna tuotteen tiedot" jotta annetut tiedot tallentuisivat järjestelmään.

29.11.2016

| SKATT                                                                                                    | Valmisteveroilmoituspalvelu A+ A- På svenska www.tulli.fi                                                                                                    |                                                                  |        |
|----------------------------------------------------------------------------------------------------|----------------------------------------------------------------------------------------------------|------------------------------------------------------------------|--------|
| Etusivu Haku Toiminno                                                                                                    | t ANNA TESTI <u>Kirjaudu ulos</u>                                                                                                    | Näytä                                                            | i ohje |
| moituksen tiedot                                                                                                    | Satunnaisen verovelvollisen veroilmoitus - verolliset tuotteet                                                                                                    |                                                                  |        |
| Ilmoituksen tiedot                                                                                                    | Tiedot tallennettu.                                                                                                    |                                                                  |        |
| Asiakkaan yhteystiedot                                                                                                    | Käsiteltävän tuotteen tiedot                                                                                                    |                                                                  |        |
| Verolliset tuotteet<br>Verottomat tuotteet                                                                                                    | vanise                                                                                                    | ¥                                                                |        |
| Yhteenveto ja lähetys                                                                                                    | Tallenna tuoterivin tiedot                                                                                                    |                                                                  |        |
|                                                                                                    | Ilmoituksen verolliset tuotteet                                                                                                    | Palious Yksikkö Vero.€                                           |        |
|                                                                                                    | 1 24 Viinit ja muut käymisteitse valmistetut alkoholijuomat yli 8 mutta enintään 15 tilavuus-%                                                                                                    | 75,00 I 254,25 Poista                                            |        |
|                                                                                                    |                                                                                                    |                                                                  |        |
|                                                                                                    | Edellinen Seuraava                                                                                                    |                                                                  |        |
|                                                                                                    |                                                                                                    |                                                                  |        |
| is.                                                                                                    |                                                                                                    |                                                                  |        |
| WERO<br>SKATT                                                                                                    | Valmisteveroilmoituspalvelu                                                                                                    |                                                                  |        |
| HE<br>VERO<br>SKATT<br>tusivu Haku Tolminnot                                                                                                    | Valmisteveroilmoituspalvelu A+ På svenska www.tulli.fi<br>ANNA TESTI <u>Kirjaudu ulos</u>                                                                                                    | Näytä oh                                                         | e      |
| tusivu Haku Toiminnot                                                                                                    | Valmisteveroilmoituspalvelu                                                                                                    | Näytä oh                                                         | e      |
| as<br>VERO<br>SKATT<br>tusivu Haku Toiminnot<br>moituksen tiedot<br>Imoituksen tiedot                                                                                                    | Valmisteveroilmoituspalvelu           A. På svenska         www.tulli.fi           ANNA TESTI Kirjaudu ulos           Satunnaisen verovelvollisen veroilmoitus - verolliset tuotteet           Käsiteltävän tuotteen tiedot                                                                                                    | Näytä oh                                                         | 0      |
| es.                                                                                                    | Valmisteveroilmoituspalvelu          A+       På svenska       www.tulli fi         ANNA TESTI Kirjaudu ulos         Satunnaisen verovelvollisen veroilmoitus - verolliset tuotteet         Käsiteltävän tuotteen tiedot         Tuote *       12 Olut yli 2,8 tilavuus-%                                                                                                    | Näytä oh                                                         | e      |
| Intoituksen tiedot<br>Intoituksen tiedot<br>Intoituksen perustiedot<br>Asiakkaan yhteystiedot<br>Verolliset tuotteet                                                                             | Valmisteveroilmoituspalvelu  A→ På svenska www.tulli.fi  ANNA TESTI Kirjaudu ulos  Satunnaisen verovelvollisen veroilmoitus - verolliset tuotteet  Käsiteltävän tuotteen tiedot  Tuote * 12 Olut yli 2,8 tilavuus-%  Paljous * 300 etyyliak.cl  Paljous * 300 etyyliak.cl                                                                                                    | Näytä oh                                                         | e      |
| tusivu Haku Toiminnot<br>Imoituksen tiedot<br>Imoituksen tiedot<br>Imoituksen perustiedot<br>Verolliset tuotteet<br>Verolliset tuotteet<br>Yhteenveto ja lähetys                                 | Valmisteveroilmoituspalvelu  A På svenska www.tulli.fi  ANNA TESTI Kirjaudu ulos  Satunnaisen verovelvollisen veroilmoitus - verolliset tuotteet  Käsiteltävän tuotteen tiedot  Tuote*  12 Olut yli 2.8 tilavuus-%  Paljous *  20 0  etyyliak.cl  Paljous tuoterivin tiedot  Tallenna tuoterivin tiedot                                                                                                    | Näytä oh                                                         | e      |
| nis<br>tusivu Haku Toiminnot<br>moituksen tiedot<br>Imoituksen tiedot<br>Imoituksen perustiedot<br>Asiakkaan yhteystiedot<br>Verolliset tuotteet<br>Verottomat tuotteet<br>Yhteenveto ja lähetys | Valmisteveroilmoituspalvelu  ANNA TESTI Kirjaudu ulos  ANNA TESTI Kirjaudu ulos  Satunnaisen verovelvollisen veroilmoitus - verolliset tuotteet  Kasiteltavän tuotteen tiedot Tuote* 12 Olut yli 2,8 tilavuus-% Paljous * 300 etyylialk.cl Paljous itroina * 60 Tallenna tuoterivin tiedot Imoituksen verolliset tuotteet                                                                                                    | Näytä oh                                                         | e -    |
| nis<br>Eusivu Haku Toiminnot<br>moituksen tiedot<br>Imoituksen tiedot<br>Imoituksen perustiedot<br>Asiakkaan yhteystiedot<br>Verolliset tuotteet<br>Yhteenveto ja lähetys                        | Valmisteveroilmoituspalvelu  Ar På svenska www.tulli.fi ANNA TESTI Kirjaudu ulos  Satunnaisen verovelvollisen veroilmoitus - verolliset tuotteet  Käsiteltävän tuotteen tiedot  Tuote *  Ileona tuoterivin tiedot  Ilmoituksen verolliset tuotteet  # Tuote                                                                                                    | Näytä oh                                                         |        |
| nia.<br>Eusivu Haku Toiminnot<br>moituksen tiedot<br>Imoituksen tiedot<br>Imoituksen perustiedot<br>Asiakkaan yhteystiedot<br>Verottomat tuotteet<br>Yhteenveto ja lähetys                       | Valmisteveroilmoituspalvelu  Anna TESTI Kirjaudu ulos  Anna TESTI Kirjaudu ulos  Satunnaisen verovelvollisen veroilmoitus - verolliset tuotteet  Kasiteltävän tuotteen tiedot  Tuote * 12 Olut yli 2,8 tilavuus-% Paljous * 300 etyylialk.cl Paljous litoina * 60  Tallenna tuoterivin tiedot  Imoituksen verolliset tuotteet  # Tuote 1 24 Viinit ja muut käymistelise valmistetut alkoholijuomat yli 8 mutta enintään 15 tilavuus-%                                             | Näytä oh<br>✓<br>Paljous Yksikkö Vero,€<br>75,00 I 254,25 Poista | e      |
| tusivu Haku Tolminnot<br>moituksen tiedot<br>Ilmoituksen tiedot<br>Ilmoituksen perustiedot<br>Asiakkaan yhteystiedot<br>Verolliset utotteet<br>Yhteenveto ja lähetys                             | Valmisteveroilmoituspalvelu     Anna TESTI Kirjaudu ulos     Anna TESTI Kirjaudu ulos     Satunnaisen verovelvollisen veroilmoitus - veroiliset tuotteet     Kästeltavan tuotteen tiedot     Tuote*      12 Olut yli 2,8 tilavuus-%     Paigous iiroina*      00   etyyliak.cl   Paigous iiroina*      Talenna tuotterivin tiedot     Inottuksen veroiliset tuotteet     # Tuote     1 2 Viinit ja muut käymisteitse valmisteut alkoholijuomat yli 8 mutta enintään 15 tilavuus-% | Väytä oh<br>V<br>Paljous Yksikkö Vero,€<br>75,00 I 254,25 Poista | •      |

### SATUNNAISEN VEROVELVOLLISEN VEROILMOITUS – VEROLLISET TUOTTEET

Kun tuotetiedot on onnistuneesti tallennettu järjestelmään, näkyvät ne sivun alalaidassa, kohdassa "Ilmoituksen verolliset tuotteet".

## SATUNNAISEN VEROVELVOLLISEN VEROILMOITUS – VEROLLISET TUOTTEET, TIETYT ALKOHOLITUOTTEET

Joidenkin alkoholituotteiden ollessa kyseessä tulee ilmoituksella antaa myös paljous litroina koko ilmoitetulta etyylialkoholisenttilitra paljoudelta.

| Verohallinto    | Valmisteveroilmoituspalvelu - Vetuma kirjautuneen käyttöohje |
|-----------------|--------------------------------------------------------------|
| Valmisteverotus | 29.11.2016                                                   |
|                 |                                                              |

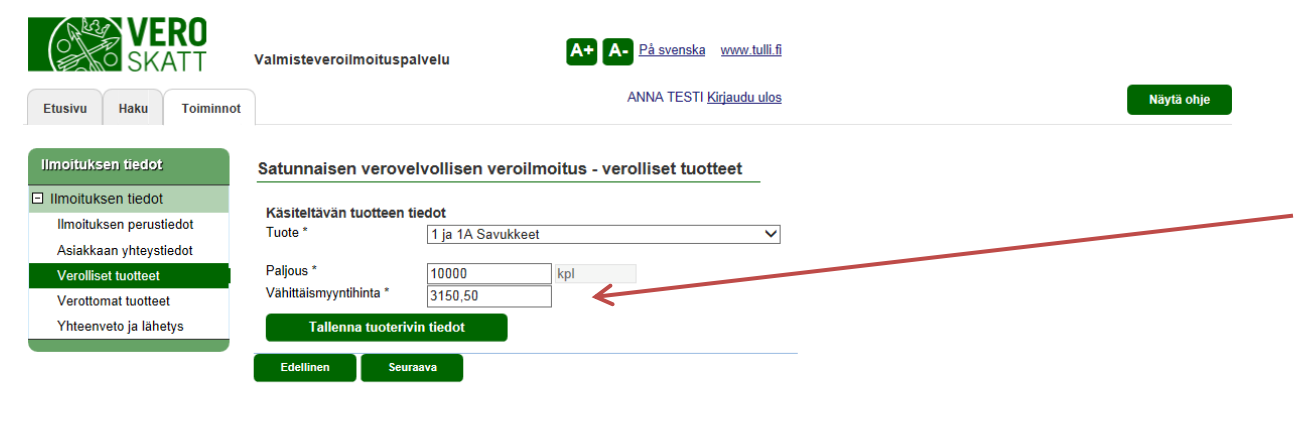

### SATUNNAISEN VEROVELVOLLISEN VEROILMOITUS – VEROLLISET TUOTTEET, TUPAKKATUOTTEET

Tupakkatuotteiden ollessa kyseessä tulee ilmoituksella antaa myös vähittäismyyntihinta koko ilmoitetulta paljoudelta.

Muiden verojen osalta riittää, kun ilmoitetaan tuote ja paljous.

| 10 | / 36 |
|----|------|
|----|------|

|                        |                                |                  | 4                    | ANNA TESTI Kiriaudu ulos |                     | Näytä o |
|------------------------|--------------------------------|------------------|----------------------|--------------------------|---------------------|---------|
| usivu Haku Toiminnot   |                                |                  |                      | <u></u>                  |                     | hayta U |
| oituksen tiedot        | Satunnaisen verovel            | vollisen vero    | ilmoitus - vero      | olliset tuotteet         |                     |         |
| moituksen tiedot       |                                |                  |                      |                          |                     |         |
| Imoituksen perustiedot | Tuote *                        | 7 Sähkösavuke    | neste nikotiinipitoi | nen 🗸                    |                     |         |
| Asiakkaan yhteystiedot |                                |                  |                      |                          |                     |         |
| /erolliset tuotteet    | Paljous *                      | 500              | ml                   |                          |                     |         |
| /erottomat tuotteet    | Pakkauskoot                    |                  |                      |                          |                     |         |
| /hteenveto ja lähetys  | Högst 1 ml *                   | 300              | st.                  |                          |                     |         |
|                        | Över 4 mil men hänst 2 mil     |                  |                      |                          |                     |         |
|                        | Ver 1 mi men nogst 2 mi<br>*   | 200              | × st.                |                          |                     |         |
|                        | Över 2 ml men högst 3 ml       | 0                | st.                  |                          |                     |         |
|                        | *                              |                  |                      |                          |                     |         |
|                        | Over 3 ml men högst 4 ml<br>*  | 0                | st.                  |                          |                     |         |
|                        | Över 4 mi men högst 5 mi       | 0                | ct                   |                          |                     |         |
|                        | *                              | U                | SL.                  |                          |                     |         |
|                        | Över 5 ml men högst 6 ml       | 0                | st.                  |                          |                     |         |
|                        | Över 6 mi men högst 7 mi       |                  |                      |                          |                     |         |
|                        | ver o mi men nogst / mi        | 0                | st.                  |                          |                     |         |
|                        | Över 7 ml men högst 8 ml       | 0                | st.                  |                          |                     |         |
|                        | *                              |                  |                      |                          |                     |         |
|                        | Over 8 ml men högst 9 ml<br>*  | 0                | st.                  |                          |                     |         |
|                        | Över 9 ml men högst 10         | 0                | ct                   |                          |                     |         |
|                        | ml *                           | 0                | 51.                  |                          |                     |         |
|                        | Över 10 ml *                   | 0                | st.                  |                          |                     |         |
|                        |                                |                  |                      |                          |                     |         |
|                        | Tallenna tuoterivin            | n tiedot         |                      |                          |                     |         |
|                        |                                |                  |                      |                          |                     |         |
|                        | limoituksen verolliset tu      | otteet           | - Missili            |                          | Mana C              |         |
|                        | # ruote<br>1 1 ja 1A Savukkeet | Paljou<br>10.000 | ъ тКSIК<br>00 kml    | 3 150 50                 | ver0,€<br>2 0,53 26 | Deieta  |
|                        |                                | .5 000           |                      |                          | 2 130,20            | Poista  |
|                        |                                |                  |                      |                          |                     |         |
|                        | E-t-Illinois                   |                  |                      |                          |                     |         |

## SATUNNAISEN VEROVELVOLLISEN VEROILMOITUS – VEROLLISET TUOTTEET, SÄHKÖSAVUKENESTEET

Sähkösavukenesteissä ilmoitettu millilitramäärä on eriteltävä pakkauskokojen mukaan. Pakkauskoot ilmoitetaan kappaleina.

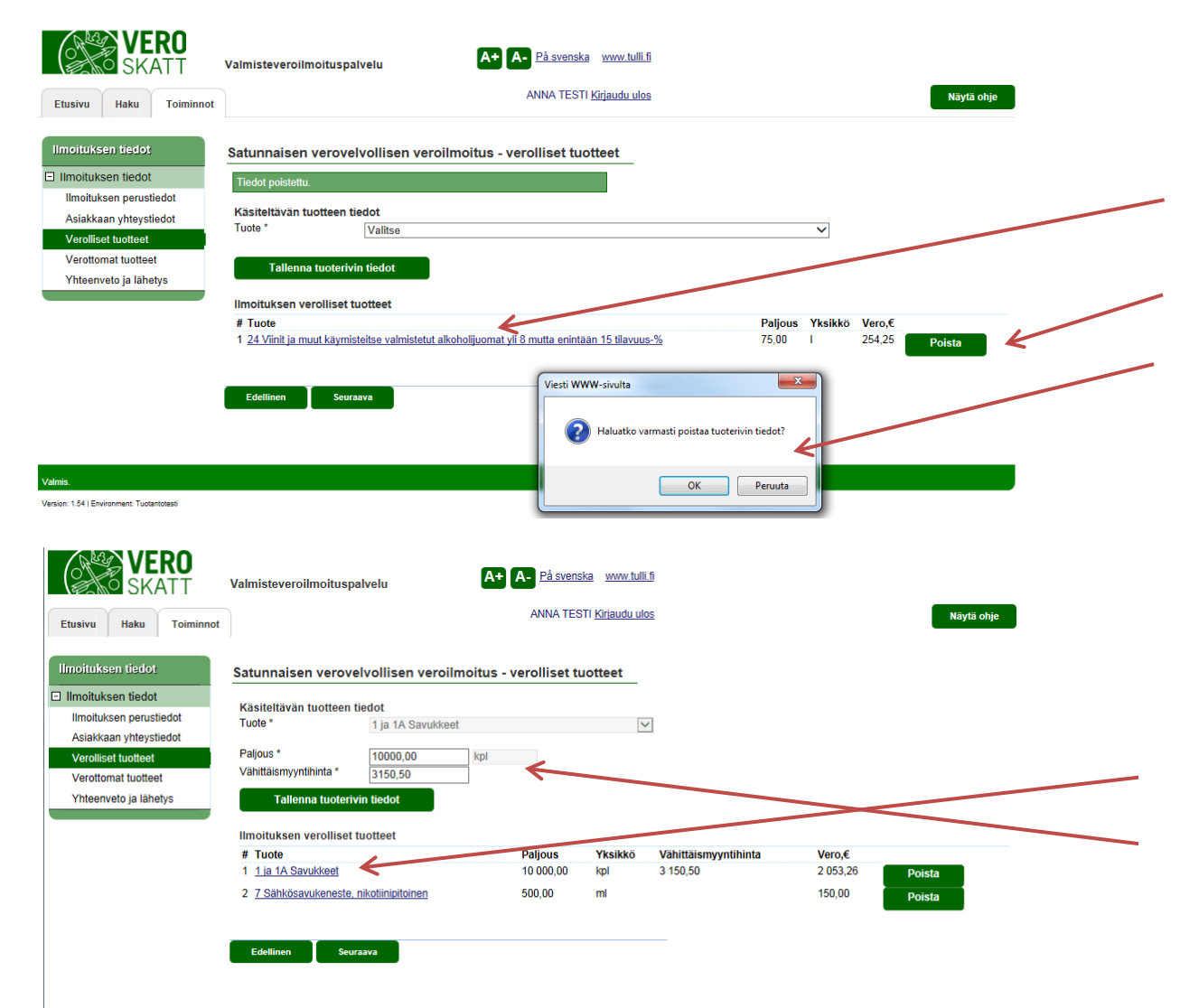

## SATUNNAISEN VEROVELVOLLISEN VEROILMOITUS - VEROLLISET TUOTTEET, tietojen korjaaminen / poistaminen

Jos haluat tässä vaiheessa syötettyjä paljouksia, on niitä mahdollista korjata painamalla sinisellä näkyvää tuoteriviä, jolloin ko. kohta aukeaa korjattavaksi (katso alla). Koko rivi on myös mahdollista poistaa painamalla "Poista" nappulaa.

Ennen tuoterivin poistamista järjestelmä vielä varmistaa, halutaanko tuoterivin tiedot varmasti poistaa.

## SATUNNAISEN VEROVELVOLLISEN VEROILMOITUS - VEROLLISET TUOTTEET, tallennetun paljouden muuttaminen

Tupakkatuotteelle on syötetty väärä vähittäismyyntihinta. Painamalla tuoteriviä, saadaan uudelleen näkyviin kentät "Käsiteltävän tuotteen tiedot" tilassa, jossa niitä voidaan muokata ja annetut tiedot voidaan korjata.

Ilmoituksen tiedot Ilmoituksen perustiedot

> Verolliset tuottee Verottomat tuotteet

Asiakkaan yhteystiedot

Yhteenveto ja lähetys

 $\mathbf{\sim}$ 

Palicus

75,00

30,00

Yksikkö Vero,€

254,25

123,30

Poista

Poista

| Etusivu Haku Toiminnot                                                                                                    | Valmisteveroilmoituspalvelu A+ A- På svenska vvvv. tulli.fi<br>ANNA TESTI <u>Kirjaudu ulos</u>                                                                                                    | Näytä ohje |
|----------------------------------------------------------------------------------------------------|----------------------------------------------------------------------------------------------------|------------|
| Ilmoituksen tiedot Ilmoituksen tiedot Ilmoituksen perustiedot Asiakkaan yhteystiedot Verolliset tuotteet Verottomat tuotteet Yhteenveto ja lähetys | Satunnaisen verovelvollisen veroilmoitus - veroiliset tuotteet         Käsiteltävän tuotteen tiedot         Tuote *       31 Valituotteet yli 1,2 mutta enintään 15 tilavuus-%       ~         Paijous *       30       x           Tallenna tuoterivin tiedot         Ilmoituksen veroilliset tuotteet       # Tuote       Paljous Yksikko Vero,€         1 24 Viinit ja muut käymisteitse valmistetut alkoholijuomat yli 8 mutta enintään 15 tilavuus-%       75,00       1       254,25         Edellinen | Poista     |
| tainis.<br>VERO<br>SKATT<br>Etusivu Haku Toiminnot                                                                                                 | Valmisteveroilmoituspalvelu A+ A- På svenska www.tulli.fi<br>ANNA TESTI <u>Kirjaudu ulos</u>                                                                                                    | Näytä ohje |

Satunnaisen verovelvollisen veroilmoitus - verolliset tuotteet

1 24 Viinit ja muut käymisteitse valmistetut alkoholijuomat yli 8 mutta enintään 15 tilavuus-%

Valitse

Käsiteltävän tuotteen tiedot

Ilmoituksen verolliset tuotteet

Tallenna tuoterivin tiedot

2 31 Välituotteet yli 1,2 mutta enintään 15 tilavuus-%

Seuraava

Tuote \*

# Tuote

Edellinen

#### SATUNNAISEN VEROVELVOLLISEN VEROILMOITUS - VEROLLISET TUOTTEET

Seuraavan tuotteen syöttäminen:

Jos veroilmoitettavia tuoteryhmiä on useita, valitse "Käsiteltävän tuotteen tiedot" -kohdasta uusi tuote, syötä sille paljous ja paina jälleen "Tallenna tuotteen tiedot" -painiketta. Toista kunnes kaikki tuotteet on syötetty.

#### SATUNNAISEN VEROVELVOLLISEN VEROILMOITUS - VEROLLISET TUOTTEET

Kun kaikki ne tuotteet, joista veroilmoitus halutaan antaa, on syötetty ja näkyvät sivun alareunassa, voidaan "Seuraava" painiketta painamalla edetä seuraavalle sivulle.

A+ A- På svenska www.tulli.fi Valmisteveroilmoituspalvelu ANNA TESTI Kirjaudu ulos Näytä ohje Haku Etusivu Toiminnot Ilmoituksen tiedot Satunnaisen verovelvollisen veroilmoitus - verottomat tuotteet Ilmoituksen tiedot Käsiteltävän verottoman tuotteen tiedot Ilmoituksen perustiedot Tuote \* Valitse Asiakkaan yhteystiedot Verottomuuden peruste Valitse  $\mathbf{\sim}$ Verolliset tuotteet Verottomat tuotteet Tallenna tuoterivin tiedot Yhteenveto ja lähetys Seuraava A+ A- På svenska www.tulli.fi Valmisteveroilmoituspalvelu ANNA TESTI Kirjaudu ulos Näytä ohje Etusivu Haku Toiminno Satunnaisen verovelvollisen veroilmoitus - yhteenveto ja lähetys Ilmoituksen tiedot Ilmoituksen perustiedot han, että tullitariffin ryhmän 22 tuotteista on tehtävä myös erilline Asiakkaan yhteystiedot Verolliset tuotteet n perus- ia yhteystiedot Asiakkaan viite Verottomat tuotteet Nimi : ANNA TESTI Yhteenveto ja lähetys PL/Lähiosoite : Annatestinkatu 20 Postitoimipaikka : 00100 Helsinki Puhelin : Tieto päätöksestä sähköpostiosoitteeseen : anna.testi@testiyritys.fi Vero : NAA - Alkoholi- ja alkoholijuomavero Tuotteiden vastaanottopäivä : 15.11.2016 Kauppalaskun numero(t): 789123 Ilmoituksen verolliset tuotteet # Tuote Paljou 1 24 Viinit ja muut käymisteitse valmistetut alkoholijuomat yli 8 mutta enintään 15 tilavuus-% 75,00 254.25 2 31 Välituotteet yli 1,2 mutta enintään 15 tilavuus-% 30,00 123,30 377 55 Verot vhteensä € I ähetä ili Edellinen

### SATUNNAISEN VEROVELVOLLISEN VEROILMOITUS – VEROTTOMAT TUOTTEET

**Yksityishenkilön veroilmoitus**: verottomuudet koskevat vain kaupallista toimijaa, eivät yksityishenkilöä. Siirry seuraavalle sivulle.

Kaupallinen toimija (kun perustietoja antaessa on valittu, että veroilmoitus annetaan kaupallisesta toiminnasta): siirry sivulle 16.

## SATUNNAISEN VEROVELVOLLISEN VEROILMOITUS – YHTEENVETO JA LÄHETYS

Yhteenveto ja lähetys sivulla on mahdollista tarkistaa annetut tiedot vielä kerran, ennen niiden lähettämistä Verohallinnolle. Jos annettuja tietoja on tarvetta muokata, on se mahdollista vasemman sivunavigaation kautta.

Painamalla "Tyhjennä lomake" poistetaan kaikki ilmoitukselle syötetyt tiedot.

Jos tiedot ovat oikein, lähetetään ne Verohallinnolle painamalla "Lähetä ilmoitus" painiketta.

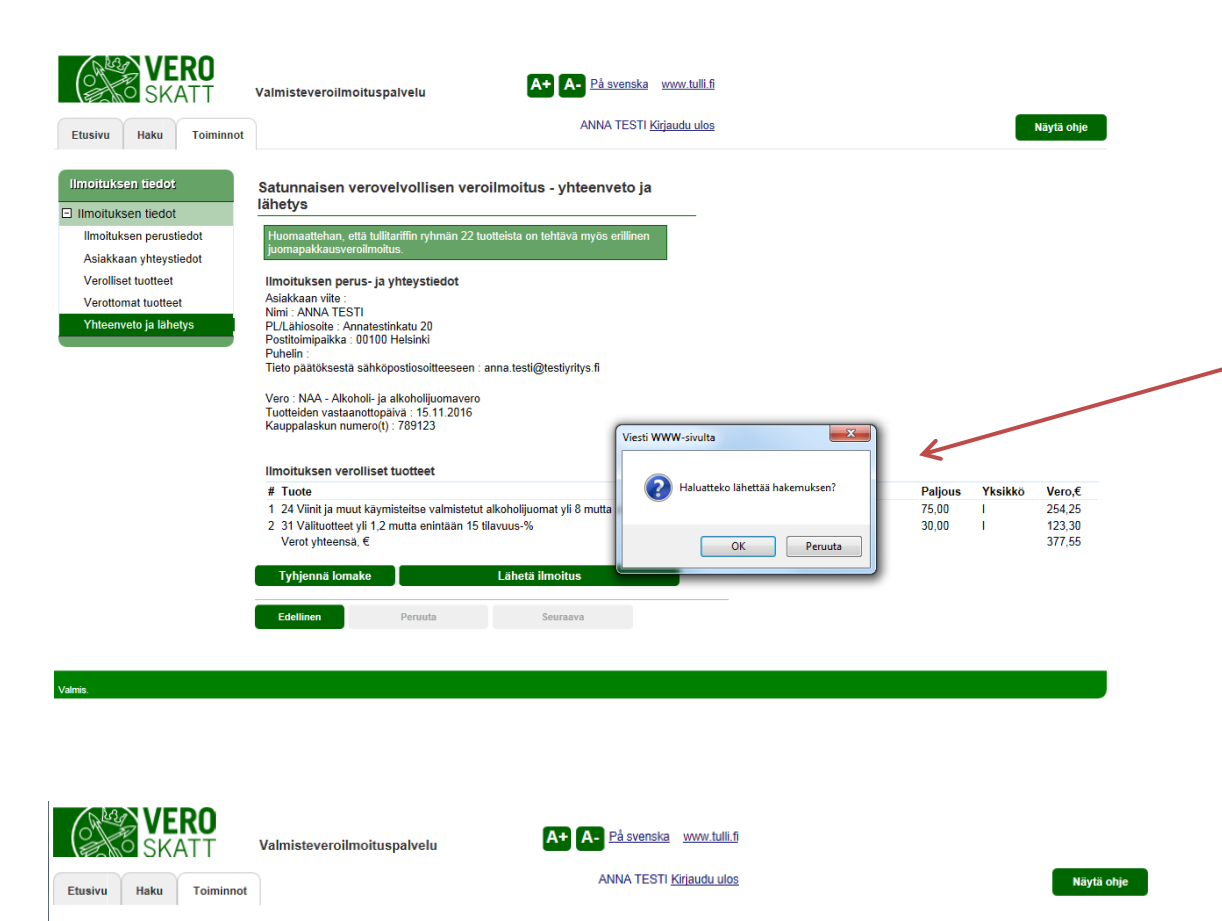

Satunnaisen verovelvollisen veroilmoitus - yhteenveto ja

Voitte jatkaa uuden ilmoituksen käsittelyä välilehdeltä Toiminnot

lähetys

Ilmoituksen tiedot

## SATUNNAISEN VEROVELVOLLISEN VEROILMOITUS – YHTEENVETO JA LÄHETYS

Ennen ilmoituksen lähettämistä järjestelmä tarkistaa vielä, että ilmoitus varmasti halutaan lähettää Verohallintoon. Tässä vaiheessa on vielä mahdollista peruuttaa lähetys painamalla "Peruuta" painiketta. Jos kaikki on kunnossa, ilmoitus lähetetään painamalla "OK" painiketta.

### SATUNNAISEN VEROVELVOLLISEN VEROILMOITUS – YHTEENVETO JA LÄHETYS

Tässä tapauksessa järjestelmä ei ole pystynyt tekemään verotuspäätöstä. Järjestelmä ei pysty tekemään sähköistä päätöstä niissä tilanteissa, joissa ilmoitus on annettu myöhässä tai kun kyseessä ovat EU:ssa yhdenmukaistetun valmisteverotuksen alaiset tuotteet (alkoholi, tupakka tai energiatuotteet) eikä niistä ole asetettu etukäteisvakuutta tai vakuuden viitenumeroa ei oletu tallennettu ilmoitukselle. Näissä tapauksissa Verohallinnon virkailija käsittelee ilmoituksen ja sen valmistuttua verovelvollinen saa ilmoituksen tästä aiemmin antamaansa sähköpostiosoitteeseen.

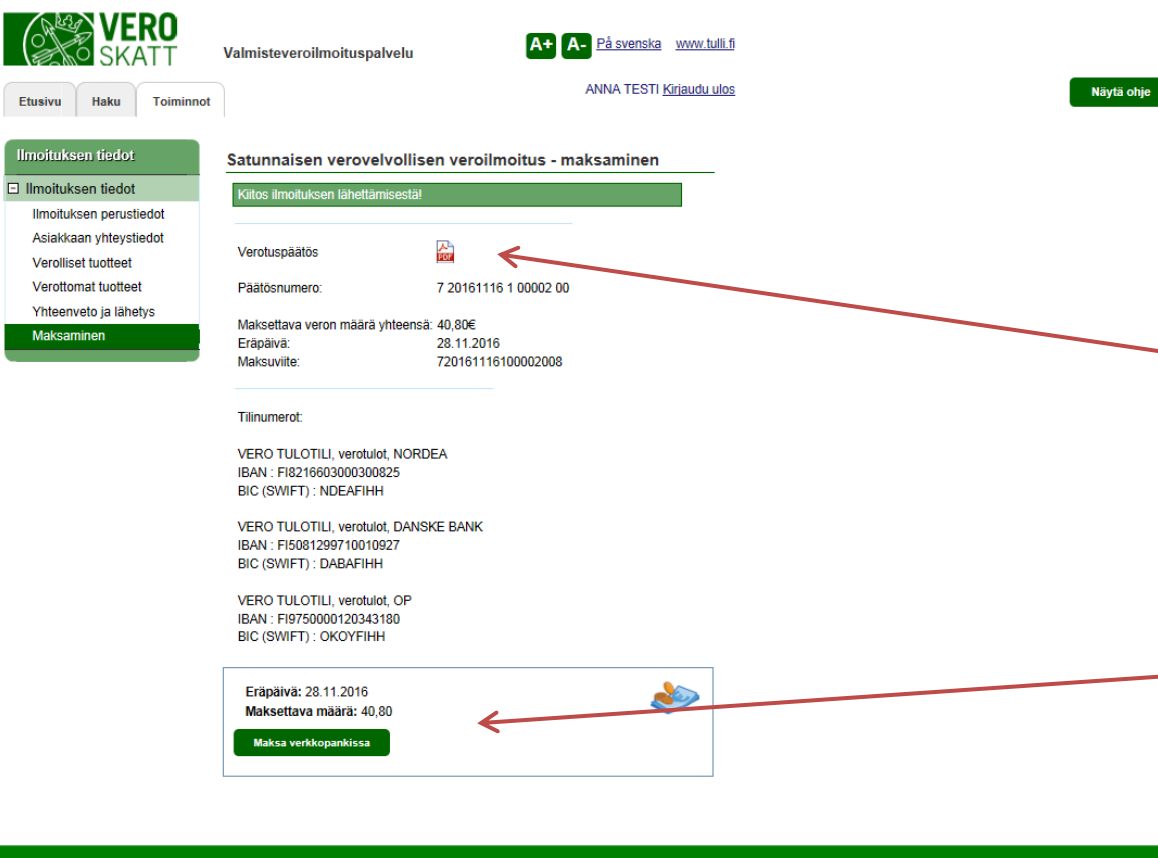

### SATUNNAISEN VEROVELVOLLISEN VEROILMOITUS - MAKSAMINEN

Kun ilmoitus on lähetetty Verohallinnolle tekee järjestelmä verotuspäätöksen välittömästi. Verotuspäätös on avattavissa painamalla pdf-kuvaketta

Järjestelmä ilmoittaa myös käytettiinkö mahdollisesti ennalta asetettu vakuus kokonaisuudessaan veron maksamiseen, tuleeko veroa maksaa lisää vai palauttaako Verohallinto maksettua vakuutta.

Verotuspäätös voidaan joko tulostaa myöhempää maksamista varten tai halutessaan asiakas voi samantien siirtyä verkkopankkiin maksamaan.

Etusivu

Toimin

| VERO<br>SKATT     | Valmisteveroilmoituspalvelu A+ A- På svenska www.tulli.fj |
|-------------------|-----------------------------------------------------------|
| vu Haku Toiminnot | ANNA TESTI <u>Kirjaudu ulos</u> Näytä ohje                |
| innot             | Toimintojen pääsivu                                       |
| intojen pääsivu   | Valitse toiminto                                          |
|                   | Satunnaisen verovelvollisen veroilmoitus                  |
|                   | Satunnaisen verovelvollisen veroilmoitus (yritys)         |
|                   | Yksittäisvakuudet                                         |

## SATUNNAISEN VEROVELVOLLISEN VEROILMOITUS yritys

Kun haluat antaa veroilmoituksen yrityksen puolesta, valitse "Satunnaisen verovelvollisen veroilmoitus (yritys)"

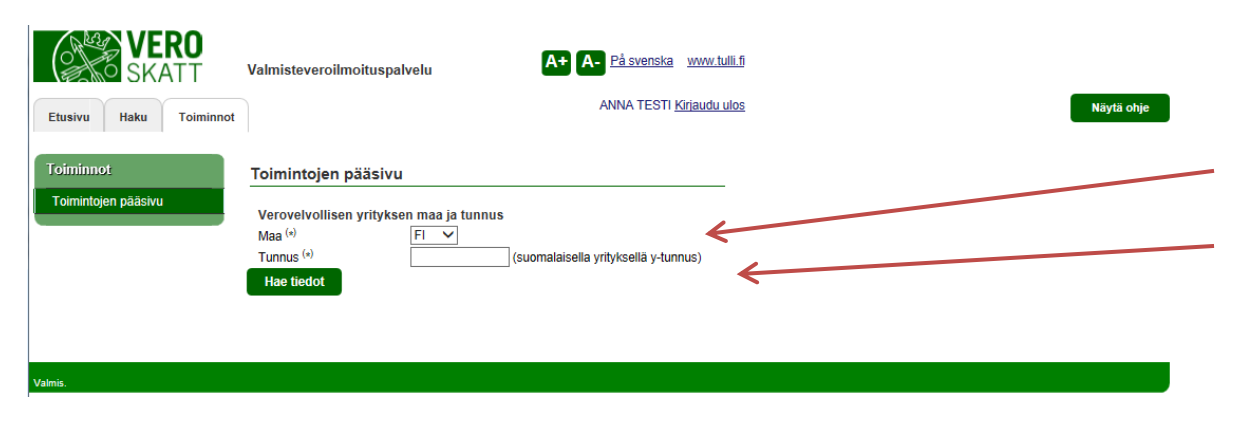

## SATUNNAISEN VEROVELVOLLISEN VEROILMOITUS, yritys -TOIMINTOJEN PÄÄSIVU

Maatunnuksena on oletuksena FI (Suomi). Tämän alapuolelle annetaan yrityksen Y-tunnus.

Ulkomaalaisen yrityksen osalta täytetään maatunnus ja yrityksen kotimaassaan käyttämä, yrityksen identifioiva tunnus.

Tämän jälkeen painetaan 'Hae tiedot' jolloin asiakstiedoista haetaan sinne mahdollisesti tallennettuja asiakastietoja.

A+ A- På svenska www.tulli.fi /almisteveroilmoituspalvelu ANNA TESTI <u>Kirjaudu ulos</u> Näytä ohje Toiminno Satunnaisen verovelvollisen veroilmoitus - veron valinta Ilmoituksen tiedot Verovelvollisen tiedot Veron valinta Maa FI Tunnus 0000000.3 Nimi Vero, jota ilmoitus koskee # Vero NAA - Alkoholi- ja alkoholijuomavero NJA - Eräiden juomapakkausten valmistevero NPA - Nestemäisten polttoaineiden valmistevero NSA - Sähkön valmistevero NSB - Eräiden polttoaineiden valmistevere NTB - Tupakkavero NUA - Öljyjätemaksu NUB - Öljysuojamaksu NVA - Virvoitusjuomien valmistevero A+ A- På svenska www.tulli.f Valmisteveroilmoituspalvelu ANNA TESTI Kirjaudu ulos Näytä ohje Haku Toiminnot Etusivu Satunnaisen verovelvollisen veroilmoitus - ilmoitukser perustiedot Ilmoituksen tiedot Ilmoituksen perusti Verovelvollisen tiedot Asiakkaan yhteystiedo Maa FI Yhteenveto ja lähetys Tunnus 8888888-3 Nimi Vero NAA - Alkoholi- ja alkoholijuomavero Toimitteko vksityishenkilönä? kaupallisena toimijana? Tuotteiden vastaanottopäivä Kaunnalaskun numero(t) Asiakkaan viite Yhteydenottojen ja suomi ~ päätöksen kieli ' /akuuden viitenumen

## SATUNNAISEN VEROVELVOLLISEN VEROILMOITUS, yritys – TOIMINTOJEN PÄÄSIVU

Valitse se vero, josta haluat antaa veroilmoituksen. Jos veroilmoitus halutaan antaa useammasta verosta, esim. sekä alkoholista että tupakasta, tulee näistä antaa omat erilliset veroilmoituksensa. Huomioitavaa on, että alkoholijuomia tai tiettyjä virvoitusjuomia sisältävästä tavaraerästä tulee antaa myös juomapakkaus-veroilmoitus.

## SATUNNAISEN VEROVELVOLLISEN VEROILMOITUS, yritys – ILMOITUKSEN PERUSTIEDOT

**Tuotteiden vastaanottopäivä:** syötä tuotteiden vastaanottopäivä tai valitse se kalenterista. Vastaaottopäivä ei voi olla tulevaisuudessa.

Kauppalaskun numero(t): syötä kauppalaskun tai –laskujen numerot

Asiakkaan viite: syötä tarvittaessaa

Yhteydenottojen ja päätöksen kieli: valitse Verohallinnon mahdollisten yhteydenpottojen ja päätöksen kieleksi joko suomi tai ruotsi

Vakuuden viitenumero: täytetään kun on asetettu vakuus (koskee EU:ssa yhdenmukaistetun verotuksen tuotteita: alkoholi, tupakka ja energiatuotteet)

A+ A- På svenska www.tulli.fi Valmisteveroilmoituspalvelu ANNA TESTI Kirjaudu ulos Näytä ohje Satunnaisen verovelvollisen veroilmoitus - asiakkaan yhteystiedot Ilmoituksen tiedot Ilmoituksen perustiedot Verovelvollisen yhteystiedot Nimi \* Asiakkaan vhte PL/Lähiosoite Verolliset tuotteet Postitoimipaikka \* Verottomat tuotteet Maa \* Valitse Yhteenveto ja lähetvs Tieto päätöksestä sähköpostiosoitteeseer Sähköpostiosoite 1 Yhteyshenkilö Nimi <sup>•</sup> Sähköpostiosoite Puhelir Edellinen På svenska www.tulli.t Valmisteveroilmoituspalvelu ANNA TESTI Kirjaudu ulos Näytä ohje Etusivu Haku Toiminno Satunnaisen verovelvollisen veroilmoitus - verolliset tuotteet Ilmoituksen tiedot Käsiteltävän tuotteen tiedot Ilmoituksen perustiedot Tuote \* 3A (2106:sta) Nestemäiset juoma-ainekset, alkoholipitoisuus enintään 1,2 t-%, sokeriton  $\checkmark$ Asiakkaan vhtevstiedot Paljous ' 100 Verolliset tuottee × Verottomat tuotteet Tallenna tuoterivin tiedot Yhteenveto ja lähetys Ilmoituksen verolliset tuotteet Paljous Yksikkö Vero,€ # Tuote 1 1AL (2009) Käymättömät hedelmä- ja kasvismehutiivisteet, alkoholipitoisuus enintään 0.5 t-%, sokeriton 600 66,00 Poista Seuraava

### SATUNNAISEN VEROVELVOLLISEN VEROILMOITUS, yritys – ASIAKKAAN YHTEYSTIEDOT

Verovelvollisen yhteystiedot: täytä nimi, postilokero / lähiosoite, postitoimipaikka ja maa.

#### Tieto päätöksestä sähköpostiosoitteeseen: täytä

sähköpostiosoite jonne tieto valmiista päätöksestä lähetetään (niissä tapauksissa, joissa järjestelmä ei pysty tekemään sähköistä päätöstä). HUOM. kun veroilmoitus on annettu Valmisteveroilmoituspalvelun kautta, annetaan verotuspäätös vain sähköisessä muodossa, sitä ei lähetetä kirjeitse.

Yhteyshenkilö: täytä yhteyshenkilön nimi ja sähköpostiosoite tai puhelinnumero Verohallinnon mahdollisten yhetydenottojen varalta.

# SATUNNAISEN VEROVELVOLLISEN VEROILMOITUS, yritys – VEROLLISET TUOTTEET

Käsiteltävän tuotteen tiedot: valitse tuote josta veroilmoitus halutaan antaa ja syötä sille paljous. Tämän jälkeen paina "Tallenna tuoterivin tiedot" painiketta.

Ilmoituksen verolliset tuotteet: kun tuoterivi on tallennettu, näkyy se sivun alalaidassa. Syötettyjä tuotetietoja on mahdollista päästä muuttamaan painamalla tuoteriviä tai se on myös mahdollista poistaa kokonaan painamalla "Poista" painiketta.

29.11.2016

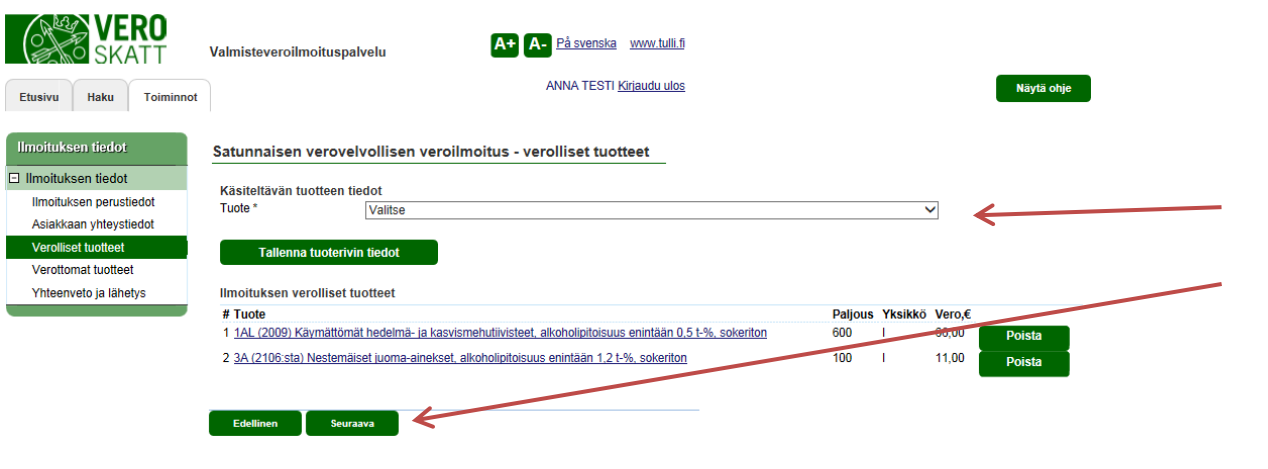

## SATUNNAISEN VEROVELVOLLISEN VEROILMOITUS, yritys – VEROLLISET TUOTTEET

Tuotteita ja niiden määriä syötetään tarvittava määrä.

Kun kaikki veroilmoitettavat tuotteet on syötetty, siirry eteenpäin painamalla "Seuraava" painiketta.

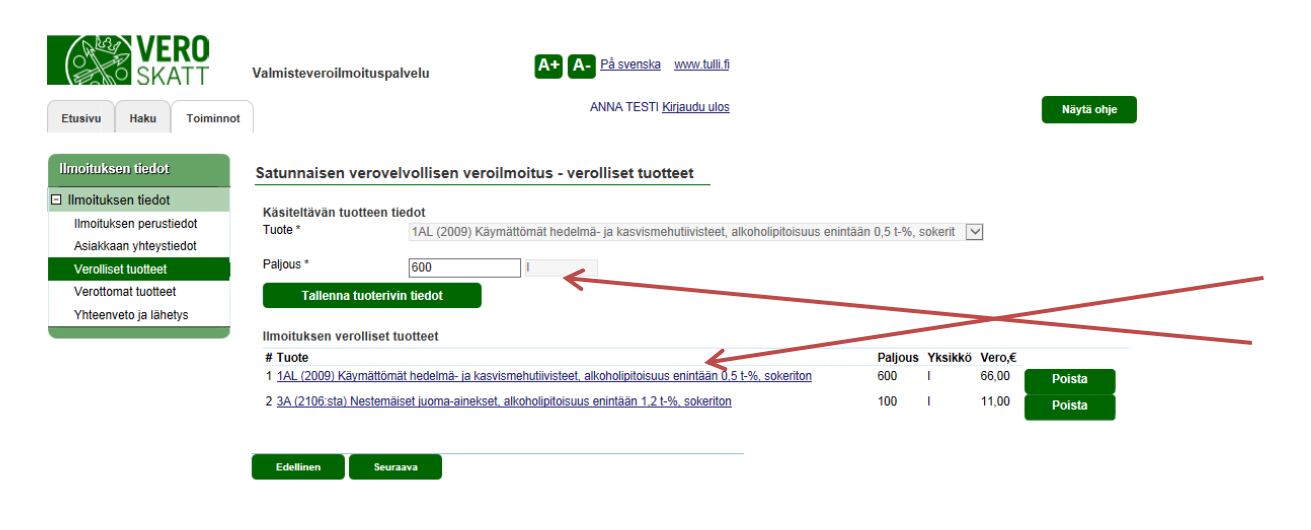

## SATUNNAISEN VEROVELVOLLISEN VEROILMOITUS, yritys – VEROLLISET TUOTTEET, paljouden korjaaminen

Jos syötetyissä määrissä havaitaan virhe, painamalla tuoteriviä pääset korjaamaan syötetyn paljouden kohdassa "Käsiteltävän tuotteen tiedot". Tämän jälkeen tallenna tuoterivin tiedot.

20/36

| usivu Haku Toiminnot                                                                                                    | ANNA TESTI <u>Kiriaudu ulos</u> Näytä ohje                                                                                                    |   |
|----------------------------------------------------------------------------------------------------|----------------------------------------------------------------------------------------------------|---|
| oituksen tiedot                                                                                                    |                                                                                                    |   |
| Initial lieun                                                                                                    | Satunnaisen veroveivollisen verolimoitus - verolliset tuotteet                                                                                                    |   |
| moituksen tiedot                                                                                                    | Käsiteltävän tuotteen tiedot                                                                                                    |   |
| Ilmoituksen perustiedot                                                                                                    | Tuote * 1AL (2009) Käymättömät hedelmä- ja kasvismehutiivisteet, alkoholipitoisuus enintään 0,5 t-%, sokerit 🔽                                                                                                    |   |
| Asiakkaan yhteystiedot                                                                                                    | Paline *                                                                                                    |   |
| /erolliset tuotteet                                                                                                    |                                                                                                    |   |
| /erollomat luolleet                                                                                                    | Tallenna tuoterivin Bedot                                                                                                    |   |
| riteenveto ja lahetys                                                                                                    | Implituksen verolliset fuotleet                                                                                                    |   |
|                                                                                                    | # Tuote Paljous Yksikkö Vero,€                                                                                                    |   |
|                                                                                                    | 1 1AL (2009) Käymättömät hedelmä- ja kasvismehutiivisteet, alkoholipitoisuus enintään 0.5 t-%, sokeriton 600 I 66,00 Poista                                                                                                    | / |
|                                                                                                    | 2 3A (2106:sta) Nestemäiset juoma-ainekset, alkoholipitoisuus enintään 1.2 1-%, sokeriton 100 I 11,00 Poista                                                                                                    |   |
|                                                                                                    |                                                                                                    |   |
|                                                                                                    | Viesti WWW-sivulta                                                                                                    |   |
|                                                                                                    | Edellinen Seuraava                                                                                                    |   |
|                                                                                                    | 👔 👔 Haluatko varmasti poistaa tuoterivin tiedot?                                                                                                    |   |
|                                                                                                    |                                                                                                    |   |
|                                                                                                    |                                                                                                    |   |
|                                                                                                    |                                                                                                    |   |
|                                                                                                    | OK Peruuta                                                                                                    |   |
| 1.54   Environment: Webintegraatiotesti                                                                                                    | OK Peruuta                                                                                                    |   |
| 1.54   Environment: Webintegraatiotesti                                                                                                    | OK Peruuta                                                                                                    |   |
| : 1.54   Environment: Webintegraatiotest                                                                                                    | OK Peruuta                                                                                                    |   |
|                                                                                                    | OK Peruuta                                                                                                    |   |
|                                                                                                    | Valmisteveroilmoituspalvelu                                                                                                    |   |
| 1.54   Environment: Webintegraatiotesti                                                                                                    | Valmisteveroilmoituspalvelu                                                                                                    |   |
| 1.54   Environment: Webintegraatiotesti<br>VERO<br>SKATT<br>usivu Haku Toiminnot                                                                                                    | Valmisteveroilmoituspalvelu A+ A- På svenska www.tull.5<br>t ANNA TESTI <u>Kirlaudu ulos</u> Näytä ohje                                                                                                    |   |
| 1.54 Environment Webintegraatoleet<br>VERO<br>SKATT<br>sivu Haku Toiminnot                                                                                                    | OK     Peruuta       Valmisteveroilmoituspalvelu     A+ A- På svenska www.tull.ti       t     ANNA TESTI Kirjaudu ulos                                                                                                    |   |
| 1.54   Environment: Web/negraatobest<br>VERO<br>SKATT<br>Isivu Haku Toiminnot<br>oftuksen tiedot.                                                                                                    | OK     Peruuta       Valmisteveroilmoituspalvelu     A+ A- På svenska www.tull.tj       t     ANNA TESTI Kirjaudu ulos       Statunaniaca usensuluellicen usenilmeitus, usentement turatteet                                                                                                    |   |
| 1.54   Environment, Webriegraatobeel<br>SKATT<br>Isivu Haku Toiminnot<br>oituksen tiedot                                                                                                    | Valmisteveroilmoituspalvelu       A+ A- Pá svenska www.tull.19         t       ANNA TESTI Kiriaudu ulos         Satunnaisen verovelvollisen veroilmoitus - verottomat tuotteet                                                                                                    |   |
| 1.34 Environment Webriegraatioteel<br>VERO<br>SKATT<br>sivu Haku Toiminnot<br>oituksen tiedot<br>moituksen tiedot                                                                                                    | Valmisteveroilmoituspalvelu       A+ A- På svenska www.tulli.fi         t       ANNA TESTI Kiriaudu ulos         Satunnaisen verovelvollisen veroilmoitus - verottomat tuotteet         Käsiteltävän verottoman tuotteen liedot                                                                                                    |   |
| 1.34 Environment: Webintegraatotest<br>VERO<br>SKATT<br>Isivu Haku Toiminnot<br>Ioifuksen tiedot<br>Imoituksen tiedot<br>Imoituksen perustiedot                                                                                                    | Valmisteveroilmoituspalvelu       Anna TESTI Kiriaudu ulos         t       Anna TESTI Kiriaudu ulos         Satunnaisen verovelvollisen veroilmoitus - verottomat tuotteet         Käsiteltävän verottoman tuotteen tiedot         Tuote*       1AL (2009) Käymättömät hedelmä- ja kasvismehutiivisteet, alkoholipitoisuus enintään 0,5 1%, sokerit veroilmoitus                                                                                                    |   |
| 1.34 Envionment: Webintegraatotest<br>VERO<br>SKATT<br>Isivu Haku Toiminnot<br>Noftuksen tiedot<br>Imoituksen tiedot<br>Imoituksen perustiedot<br>Asiakkaan yhteystiedot                                                                                                    | Valmisteveroilmoituspalvelu       Ar På svenska www.tulli.6         t       ANNA TESTI Kiriaudu ulos         t       ANNA TESTI Kiriaudu ulos         Käsiteltävän verotloman tuotteen tiedot       Näytä ohje         Käsiteltävän verottoman tuotteen tiedot       Tuote*         14L (2009) Käymättömät hedelmä- ja kasvismehutiivisteet, alkoholipitoisuus enintään 0,5 t-%, sokerit verottomuuden peruste*                                                                                                    | 1 |
| 1.54 Environment Webintegraatiotest<br>VERCO<br>SKATT<br>Isivu Haku Toiminnot<br>Ioifuksen tiedot<br>Imoituksen tiedot<br>Minoituksen perustiedot<br>Asiakkaan yhteystiedot<br>Verolliset tuotteet                                                                                                    | Valmisteveroilmoituspalvelu       A. På svenska www.tull.ti         Valmisteveroilmoituspalvelu       A. På svenska www.tull.ti         t       ANNA TESTI Kirlaudu ulos         Satunnaisen verovelvollisen veroilmoitus - verottomat tuotteet       Näytä ohje         Käsiteltävän verottoman tuotteen tiedot       I.A. (2009) Käymättömät hedelmä- ja kasvismehutiivisteet, alkoholipitoisuus enintään 0,5 1-%, sokerit veroitomuden peruste *         Veroitomuuden peruste *       190 - Muonitus veroitemen                                                                                                    |   |
| 1.54   Environment: Web/negraat/deal<br>Second Science Science S | Valmisteveroilmoituspalvelu       A. På svenska www.tull.ti         Valmisteveroilmoituspalvelu       A. På svenska www.tull.ti         t       ANNA TESTI Kirjaudu ulos         Satunnaisen verovelvollisen veroilmoitus - verottomat tuotteet       Naytä ohjo         Käsiteltävän verottoman tuotteen tiedot       I.AL (2009) Käymättömät hedelmä- ja kasvismehutiivisteet, aikoholipitoisuus enintään 0,5 t-%, sokerit verottomuuden peruste*         Paljous *       200                                                                                                    |   |
| 1.34   Environment: Webintegraatotess           1.34   Environment: Webintegraatotess           VERCO           SKATT           usivu         Haku           Toiminnot           noituksen tiedot           moituksen tiedot           Jakakaan yhteystiedot           Veroltieset tuotteet           Veroltomat tuotteet           Yhteenveto ja lähetys                                                                                                    | OK       Peruuta         Valmisteveroilmoituspalvelu       A. På svenska www.tull.ti         ANNA TESTI Kirjaudu ulos       Näytä ohjo         Satunnaisen verovelvollisen veroilmoitus - verottomat tuotteet       Näytä ohjo         Käsiteltävän verottoman tuotteen tiedot       Verottomuuden peruste *         Yerottomuuden peruste *       100-Muonitus         Paljous *       200         Tatlenna tuotterivin tiedot       1                                                                                                    |   |
| 1.34 Environment Webintegraatotess<br>VERCE<br>SKATT<br>Isivu Haku Toiminnot<br>Inoituksen tiedot<br>Inoituksen tiedot<br>Inoituksen perustiedot<br>Asiakkaan yhteystiedot<br>Verolliset tuotteet<br>Verottomat tuotteet<br>Yhteenveto ja lähetys                                                                                                    | OK       Peruuta         Valmisteveroilmoituspalvelu       Image: På svenska www.tulli.til         MNA TESTI Kiriaudu ulos       Näytä ohje         Satunnaisen verovelvollisen veroilmoitus - verottomat tuotteet       Näytä ohje         Käsiteltävän veroitoman tuotteen tiedot       Image: På svenska käsiteltävän veroitoman tuotteen tiedot         Tuote*       1AL (2009) Käymättömät hedelmä- ja kasvismehutiivisteet, aikoholipitoisuus enintään 0,5 1-%, sokerit veroitomuuden peruse*         Pajous*       200         Tallenna tuoterivin tiedot                                                                                                    |   |
| 1.34   Environment: Webintegraatiotest<br>VERCE<br>SKATC<br>usivu Haku Toiminnot<br>Noituksen tiedot<br>Imoituksen tiedot<br>Imoituksen perustiedot<br>Asiakkaan yhteystiedot<br>Verolliset tuotteet<br>Verotomat tuotteet<br>Yhteenveto ja lähetys                                                                                                    | OK       Peruuta         Valmisteveroilmoituspalvelu       Anna TESTI Kiriaudu ulos         MNA TESTI Kiriaudu ulos       Nayta ohje         Satunnaisen verovelvollisen veroilmoitus - verottomat tuotteet       Nayta ohje         Käsiteltävän verottoman tuotteen tiedot       Nayta ohje         Tuote*       1AL (2009) Käymättömät hedelmä- ja kasvismehutiivisteet, aikoholipitoisuus enintään 0,51-%, sokerit v         Verottomuuden peruste*       190 - Muonitus v         Paljous*       200         Talenna tuoteerivin tiedot       Imoituksen verottomat tuotteet                                                                                                    |   |
| 1.54   Environment: Webintegraatiotest<br>Verofice Scharts<br>Isivu Haku Toiminnot<br>Ioifuksen tiedot<br>Imoituksen tiedot<br>Imoituksen perustiedot<br>Asiakkaan yhteystiedot<br>Verofiliset tuotteet<br>Verottomat tuotteet<br>Yhteenveto ja lähetys                                                                                                    | OK       Peruuta         Valmisteveroilmoituspalvelu       Ar A På svenska www.tull.å         d       ANNA TESTI Kifaudu ulos         d       NNA TESTI Kifaudu ulos         Satunnaisen verovelvollisen veroilmoitus - verottomat tuotteet       Näytä ohje         Käsiteltävän verottoman tuotteen tiedot       Näytä ohje         Tuote *       1AL (2009) Käymälthedelmä- ja kasvismehutiivisteet, alkoholipitoisuus enintään 0,51-%, sokerit v         Verottomuuden peruste *       199 Muonitus v         Paljous *       200         Imoituksen verottomat tuotteet       4         Huoituksen verottomat tuotteet       4         Yerottomuuden peruste       Paljous Yksikkö                                                                                                    |   |
| 1.54   Environment: Webintegraatiotess<br>VERCE<br>SKATC<br>usivu Haku Toiminnot<br>oftuksen tiedot<br>moltuksen tiedot<br>Imoltuksen preustiedot<br>Aslaikkaan yhteystiedot<br>Verotliset tuotteet<br>Verottomat tuotteet<br>Yhteenveto ja lähetys                                                                                                    | OK       Peruuta         Valmisteveroilmoituspalvelu       På svenska www.tull.tő         ANNA TESTI Kirjaudu ulos       Naytä ohje         ANNA TESTI Kirjaudu ulos       Naytä ohje         Satunnaisen verovelvollisen veroilmoitus - verottomat tuotteet       Naytä ohje         Käsiteltävän verottoman tuotteen tiedot       Naytä ohje         Yuote *       IAL (2009) Käymättömät hedelmä- ja kasvismehutliivisteet, alkoholipitoisuus enintään 0,5 t-%, sokerit verottomuuden peruste *         Paljous *       200         Tallenna tuotterivin tiedot       Verotomuuden peruste         Muonitus       Verotomuuden peruste         *       200         *       11/2009) Käymättömät hedelmä- ja kasvismehutliivisteet, alkoholipitoisuus enintään 0,5 t-%, sokerit verottomat tuotteet         *       100         *       100         *       200         *       100         *       200         *       200         *       200         *       200         *       200         *       200         *       200         *       200         *       200         *       200         *       200 <tr< td=""><td> </td></tr<> |   |
| 1.34   Environment: Webintegraatotess           Image: Second Second Seco                | OK       Peruuta         Valmisteveroilmoituspalvelu       Prisa venska www.tulli fi         ANNA TESTI Kriaudu ulos       Näytä ohjo         A       Nikatietiävän verotelvollisen veroilmoitus - verottomat tuotteet         Käsitetiävän verotelvollisen veroilmoitus - verottomat tuotteet       Näytä ohjo         Käsitetiävän verottoman tuotteen tiedot       Näytä ohjo         Verottomuuden peruste*       14L (2009) Käymättömät hedelmä- ja kasvismehutiivisteet, alkoholipitoisuus enintään 0,5 1-%, sokerit verottomat tuotteet         Pajous*       200         Tallenna tuotterivin tiedot       1         1 1 (2009) Käymättömät hedelmä- ja kasvismehutian 0,5 1-%       100- Muonitus, valmisteverotustaki 19 § 5000 1                                                                                                    |   |
| 1.34 Environment: Webintegraatioteel<br>VERNO<br>SKATC<br>sivu Haku Toiminnot<br>oituksen tiedot<br>moituksen tiedot<br>moituksen tiedot<br>imoituksen perustiedot<br>Asiakkaan yhteystiedot<br>Verolliset tuotteet<br>Verottomat tuotteet<br>Yhteenveto ja lähetys                                                                                                    | Valuisteveroilmoituspalvelu     ANNA TESTi Kiriaudu ulos     ANNA TESTi Kiriaudu ulos     Navita ohje     Anna TESTi Kiriaudu ulos     Anna TESTi Kiriaudu ulos                                            |   |

# SATUNNAISEN VEROVELVOLLISEN VEROILMOITUS, yritys – VEROLLISET TUOTTEET, tuoterivin poistaminen

Jos havaitset valinneesi väärän tuotteen, poista koko tuoterivi painamalla "Poista" painiketta.

Ennen tuoterivin poistamista järjestelmä vielä varmistaa, että tuoterivi varmasti halutaan poistaa.

## SATUNNAISEN VEROVELVOLLISEN VEROILMOITUS, yritys – VEROTTOMAT TUOTTEET

Valitse tuote, jota verottomuus koskee, valitse tämän jälkeen verottomuuden peruste ja syötä paljous. Syötä tarpeellinen määrä tuotteita.

Järjestelmään tallennetut tiedot näkyvät sivun alareunassa kohdassa "Ilmoituksen verottomat tuotteet". Painamalla tuoteriviä, on mahdollista korjata syötetty paljous.

Jos on vahingossa valittu väärä tuote, poistetaan se painamalla "Poista" painiketta. Järjestelmä varmistaa ennen tuoterivin poistamista, että se varmasti halutaan poistaa.

ersion: 1.54 | Environment: Webintegraatiotesi

## Valmisteveroilmoituspalvelu - Vetuma kirjautuneen käyttöohje 29.11.2016

21/36

VERO A+ A- Pásvenska www.tulli.fi Valmisteveroilmoituspalvelu ANNA TESTI Kirjaudu ulos Näytä ohje Etusivu Haku Toiminnot Satunnaisen verovelvollisen veroilmoitus - vhteenveto ja lähetys Ilmoituksen tiedot Ilmoituksen perustiedot Asiakkaan yhteystiedot Verolliset tuotteet Umonums tevstiedot Asiakkaan viite : V-789 Nimi : Testiyritys Oy PL/Lählosoite : PL 51200 Postitoimipaikka : 00101 Helsinki Verottomat tuotteet eto ja lähety: Puhelin Tieto päätöksestä sähköpostiosoitteeseen : anna.testi@testiyritys.fi Vero : NVA - Virvoitusjuomien valmistevero Tuotteiden vastaanottopäivä : 15.11.2016 Ilmoituksen verolliset tuotteet # Tuote Vero,€ 66,00 11,00 77,00 1 1AL (2009) Kävmättömät hedelmä- ja kasvismehutiivisteet, alkoholipitoisuus enintään 0.5 t-%, sokeriton 600 2 3A (2106:sta) Nestemäiset juoma-ainekset, alkoholipitoisuus enintään 1,2 t-%, sokeriton 100 Verot vhteensä, € Ilmoituksen verottomat tuotteel # Tuote Verottomuuden peruste Palious Yksikkö 1 1 (2009) Käymättömät hedelmä- ja kasvismehut, alkoholipitoisuus enintään 0,5 t-% 190 - Muonitus, valmistevero slaki 19 § 500,00 Edellinen Peruuta /ERO A+ A- På svenska www.tulli.fl Valmisteveroilmoituspalvelu ANNA TESTI Kirjaudu ulos Näytä ohje Etusivu Haku Toiminno Satunnaisen verovelvollisen veroilmoitus - yhteenveto ja lähetys Ilmoituksen tiedot Ilmoituksen perustiedot Asiakkaan vhtevstiedot Verolliset tuotteet Ilmoituksen perus- ja yhteystiedot Asiakkaan viite : V-789 Nimi : Testiyritys Oy PL/Lähiosoite : PL 51200 Verottomat tuotteet Postitoimipaikka : 00101 Helsinki laneini . Tieto päätöksestä sähköpostiosoitteeseen : anna testi@testivritvs.fi Vero : NVA - Virvoitusiuomien valmistevere Tuotteiden vastaanottopäivä : 15.11.2016 Ilmoituksen verolliset tuotteet # Tuote Paljous ero, 66,00 11,00 77,00 1 1AL (2009) Käymättömät hedelmä- ja kasvismehutiivisteet, alkoholipitoisuus enintään 0,5 t-%, sokeriton 2 3A (2106:sta) Nestemäiset juoma-ainekset, alkoholipitoisuus enintään 1,2 t-%, sokeriton Verot yhteensä, € Ilmoituksen verottomat tuottee # Tuote Verottomuuden peruste Paljous Yksikkö 190 - Muonitus valmisteverotuslaki 19 § 1 1 (2009) Kävr 500.00 /iesti WWW-sivulta X Haluatteko lähettää hakemuksen?

OK Peruuta

## SATUNNAISEN VEROVELVOLLISEN VEROILMOITUS, yritys – YHTEENVETO JA LÄHETYS

Yhteenveto ja lähetys -sivulla voit vielä ennen veroilmoituksen lähettämistä tarkistaa, että annetut tiedot ovat oikein. Jos havaitset virheitä, on ne mahdollista palata korjaamaan käyttämällä vasemmalla olevaa sivunavigaatiota.

## SATUNNAISEN VEROVELVOLLISEN VEROILMOITUS, yritys – YHTEENVETO JA LÄHETYS

Jos annetut tiedot ovat oikein tai kun ne on korjattu, lähetä ilmoitus Verohallinnolle painamalla "Lähetä ilmoitus" -painiketta. Ennen ilmoituksen lähettämistä järjestelmä vielä varmistaa, että ilmoitus varmasti halutaan lähettää.

A- På svenska www.tulli.fi Valmisteveroilmoituspalvelu ANNA TESTI Kirjaudu ulos Näytä ohje Etusivu Haku Toiminnot Satunnaisen verovelvollisen veroilmoitus - maksaminen Ilmoituksen tiedot Ilmoituksen perustiedot Verotuspäätös Asiakkaan yhteystiedot 7 20161116 1 00003 00 Päätösnumero: Verolliset tuotteet Verottomat tuotteet Maksettava veron määrä yhteensä: 77,00€ Yhteenveto ja lähetys 28.11.2016 Erapaiva: Maksuviite: 720161116100003007 Maksaminen Tilinumerot VERO TULOTILI, verotulot, NORDEA IBAN : FI8216603000300825 BIC (SWIFT) : NDEAFIHH VERO TULOTILI, verotulot, DANSKE BANK IBAN : FI5081299710010927 BIC (SWIFT) : DABAFIHH VERO TULOTILI, verotulot, OP IBAN : FI9750000120343180 BIC (SWIFT) : OKOYFIHH Eräpäivä: 28.11.2016 Maksettava määrä: 77,00 Maksa verkkonankissa Mahdolliset päätöstä koskevat kysymykset tai yhteydenottopyynnöt. Nettiveivi-ilmoittamisen tukeen puh: 0295 52332 tai sähköpostiosoitteella Nettiveivi@tulli.fi

### SATUNNAISEN VEROVELVOLLISEN VEROILMOITUS, yritys – MAKSAMINEN

Kun ilmoitus on lähetetty Verohallinnolle tekee järjestelmä verotuspäätöksen välittömästi. Verotuspäätös on avattavissa painamalla pdf-kuvaketta. Järjestelmä ei pysty tekemään sähköistä päätöstä niissä tilanteissa, joissa ilmoitus on annettu myöhässä tai kun kyseessä ovat yhdenmukaistetut verot (alkoholi, tuppakka tai energiatuotteet) eikä niistä ole asetettu etukäteisvakuutta. Näissä tapauksissa Verohallinnon virkailija käsittelee ilmoituksen ja verotuspäätöksen valmistuttua verovelvollinen saa ilmoituksen tästä aiemmin antamaansa sähköpostiosoitteeseen. Ilmoitus on valmistumisensa jälkeen luettavissa Valmisteverotuspalvelun arkistossa.

Jos vakuus on asetettu asianmukaisesti, ilmoittaa järjestelmä tässä vaiheessa, käytettiinkö koko vakuus veron maksamiseen, tuleeko maksaa lisää vai palauttaako Verohallinto maksettua vakuutta.

Verotuspäätös voidaan joko tulostaa myöhempää maksamista varten tai halutessaan asiakas voi samantien siirtyä verkkopankkiin maksamaan.

| Etusivu Haku Toiminnot                                                                                                    | Valmisteveroilmoituspalvelu A+ A- På svenska www.tulli.ti<br>ANNA TESTI <u>Kirjaudu ulos</u>                                                                            | Näytä ohje |
|----------------------------------------------------------------------------------------------------|----------------------------------------------------------------------------------------------------|------------|
| Ilmoituksen tiedot Ilmoituksen tiedot Ilmoituksen perusliedot Asiakkaan yhteystiedot Verolliset tuotteet Verottomat tuotteet Ynteenveto ja lähetys Maksaminen | Rekisteröityneen veroilmoitus - maksaminen         Maksu vastaanotettu         Voitte jatkaa uuden ilmoituksen käsittelyä välilehdeltä Toiminnot.         Verotuspäätös |            |
| Valmis.                                                                                                    |                                                                                                    |            |

## SATUNNAISEN VEROVELVOLLISEN VEROILMOITUS, yritys – MAKSAMINEN

Onnistuneen maksamisen jälkeen päätös on selailtavana ja tulostettavana ruudulla olevan pdf-linkin kautta.

Päätöksen saa esiin myös hakunäytön kautta.

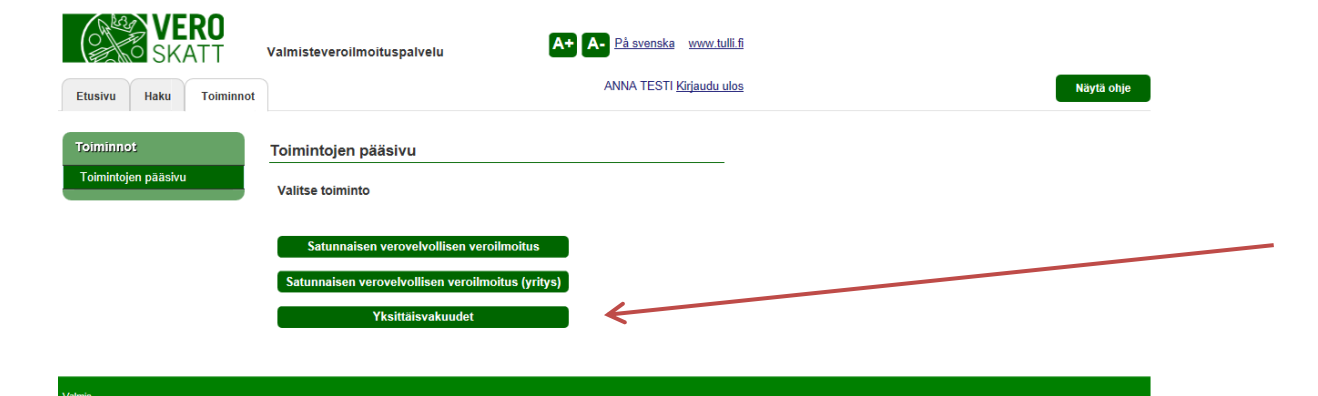

## **YKSITTÄISVAKUUDET**

Yhdenmukaistetun valmisteveron alaisista tuotteista (alkoholi, tupakka ja energiatuotteet) tulee asettaa vakuus ennen tuotteiden lähettämistä Suomeen. Vakuus on tuotteista myöhemmin kannettavaksi tulevan veron suuruinen.

| Etusivu Haku Toiminno       | <b>it</b>                                        |                                           | ANNA TI              | ESTI <u>Kirjaudu ulos</u>          |                                                      |                   | Näytä ol              |
|-----------------------------|--------------------------------------------------|-------------------------------------------|----------------------|------------------------------------|------------------------------------------------------|-------------------|-----------------------|
| /akuudet                    | Vakuuden laskemine                               | n - asiakkaan val                         | kuudet               |                                    |                                                      |                   |                       |
| Vakuudet                    | Maa                                              | FI 🗸                                      |                      |                                    |                                                      |                   |                       |
| Asiakkaan vakuudet          | Keskeneräiset ja käytettä                        | ivissä olevat vakuud                      | iet                  |                                    |                                                      |                   |                       |
| Lähetyserää koskevat tiedot | Näytetään hakutulokset 1 - 5                     | 5. Yhteensä haulla löyt                   | vi 8 tulosta.        |                                    |                                                      |                   |                       |
| Tuotteet                    | #Linkki / Vastaanottajan<br>valmisteveronumero マ | Tuotteiden arvioitu<br>vastaanottopäivä – | Verollinen/veroton 🗸 | Lähettäjän<br>valmisteveronumero 🗸 | Veroryhmä 🗢                                          | Vakuus            | Tila                  |
|                             | 1 FIH2016313K00                                  | 13.10.2016                                | verollinen           |                                    | NAA - Alkoholi- ja<br>alkoholijuomavero              | 16FI001201Y009411 | 1 Vakuus<br>asetettu  |
|                             | 2 Kesken                                         | 20.10.2016                                | verollinen           |                                    | NAA - Alkoholi- ja<br>alkoholijuomavero              | 16FI001201Y009494 | 4 Odottaa<br>vakuutta |
|                             | 3 FIH2016313K02                                  | 20.10.2016                                | verollinen           |                                    | NAA - Alkoholi- ja<br>alkoholijuomavero              | 16FI001201Y009507 | 7 Vakuus<br>asetettu  |
|                             | 4 <u>Kesken</u>                                  | 26.10.2016                                | verollinen           |                                    | NPA - Nestemäisten<br>polttoaineiden<br>valmistevero | 16FI001201Y009543 | 3 Odottaa<br>vakuutta |
|                             | 5 Kesken                                         | 25.10.2016                                | verollinen           |                                    | NAA - Alkoholi- ja<br>alkoholijuomavero              | 16FI001201Y009580 | Odottaa Tulo          |
|                             | 1 2 Seuraava Viimeinen                           |                                           |                      |                                    |                                                      |                   |                       |
|                             | Edollinon                                        | loguito                                   | Sourcovo             |                                    |                                                      |                   |                       |

## YKSITTÄISVAKUUDET – ASIAKKAAN VAKUUDET

Järjestelmä tarkistaa, onko asiakkaalla aiempia vakuuksia ja näyttää sekä luonnostilassa olevat että käyttämättömät vakuudet. Kun yksittäisvakuutta tehdään ensimmäistä kertaa tai aiemmat vakuudet on käytetty, on tämä sivu tyhjä.

Tässä tapauksessa asiakkaalla on kaksi asetettua vakuutta ja kolme luonnostilassa olevaa, jotka odottavat vakuuden maksamista.

## Valmisteveroilmoituspalvelu - Vetuma kirjautuneen käyttöohje 29.11.2016

| SKATT                                                                                                    | Valmisteveroilmoituspa                                                                           | Ivelu A+ A- På svenska www.tulli.fi                                                                        |
|----------------------------------------------------------------------------------------------------|--------------------------------------------------------------------------------------------------|----------------------------------------------------------------------------------------------------|
| Etusivu Haku Toiminnot                                                                                          |                                                                                                  | ANNA TESTI <u>Kirjaudu ulos</u> Näytä ohje                                                                 |
| Vakuudet                                                                                                    | Vakuuden laskemin                                                                                | en - lähetyserää koskevat tiedot                                                                           |
| <ul> <li>Vakuudet</li> <li>Asiakkaan vakuudet</li> <li>Lähetyserää koskevat tiedot</li> <li>Tuotteet</li> </ul> | <b>Vastaanottajan tiedot</b><br>Maa<br>Asiakkaan nimi                                            | FI - Suomi                                                                                                 |
|                                                                                                    | Osoite<br>Postinumero<br>Postitoimipaikka<br>Maa                                                 | Annatestinkatu 20<br>00100<br>Helsinki<br>FI - Suomi                                                       |
|                                                                                                    | Lähetyserän tiedot<br>Toimitteko *                                                               |                                                                                                    |
|                                                                                                    | Tuotteiden arvioitu<br>vastaanottopäivä *<br>Vero, jota vakuus<br>koskee *                       | © yksityishenkilönä?<br>○ kaupallisena toimijana?<br>15.12.2016<br>NAA - Alkoholi- ja alkoholijuomavero ✓  |
|                                                                                                    | Edellinen                                                                                        | Peruuta Seuraava                                                                                           |
| Valmis.                                                                                                    |                                                                                                  |                                                                                                    |
| VERO<br>SKATT                                                                                                   | Valmisteveroilmoituspa                                                                           | nivelu A+ A- P <u>ä svenska www.tulli fi</u><br>ANNA TESTI <u>Kirjaudu ulos</u> Näytä ohje                 |
| Vakuudet                                                                                                    | Vakuuden laskemin                                                                                | en - vastaanotettavat tuotteet / vero                                                                      |
| □ Vakuudet<br>Asiakkaan vakuudet<br>Lähetyserää koskevat tiedot<br>Tuotteet                                     | Lähetyserän tiedot<br>Tuotteiden arvioitu<br>vastaanottopäivä<br>Vero<br>Vakuuden määrä, €/ vero | 15.12.2016<br>NAA - Alkoholi- ja alkoholijuomavero                                                         |
|                                                                                                    | Käsiteltävän tuotteen t<br>Tuote *                                                               | iedot<br> 24 Viinit ja muut käymisteitse valmistetut alkoholijuomat yli 8 mutta enintään 15 tilavuus-% 🛛 🤟 |
|                                                                                                    | Paljous *<br>Tallenna                                                                            |                                                                                                    |
|                                                                                                    | Aloi                                                                                             | ta alusta Siirry vakuuden maksamiseen                                                                      |

## YKSITTÄISVAKUUDET, yksityishenkilö

– LÄHETYSERÄÄ KOSKEVAT TIEDOT

**Vastaanottajan tiedot:** täytä vastaanottajan yhteystiedot. Tähdellä merkityt tiedot ovat pakollisia.

#### Lähetyserän tiedot:

Toimitteko: Valitse oikea vaihtoehto; yksityishenkilö jos tilatut tuotteet tulevat omaan käyttöön ja kaupallinen toimija jos tuotteet tilataan kaupallisessa tarkoituksessa. Jos olet kaupallinen toimija, siirry ohjeen sivulle 32. Tuotteiden arvioitu vastaanottopäivä: ei voi olla

#### menneisyydessä

**Vero, jota vakuus koskee:** valitse se vero, jota vakuus koskee: alkoholi, tupakka tai nestemäiset polttoaineet. Huom. vakuutta ei voi asettaa kansallisista valmisteveroista mm. juomapakkausverosta.

### YKSITTÄISVAKUUDET

- VASTAANOTETTAVAT TUOTTEET / VERO

**Käsiteltävän tuotteen tiedot:** syötä tuote ja sille paljous. Tallenna tämän jälkeen tiedot painamalla "Tallenna" painiketta.

VERO

## Valmisteveroilmoituspalvelu - Vetuma kirjautuneen käyttöohje 29.11.2016

A+ A- På svenska www.tulli.fi /almisteveroilmoituspalvelu ANNA TESTI Kirjaudu ulos Näytä ohje Etusivu Haku Toiminn Vakuuden laskeminen - vastaanotettavat tuotteet / vero Vakuudet Lähetyserän tiedot Asiakkaan vakuudet Tuotteiden arvioitu vastaanottopäivä 15.12.2016 Lähetyserää koskevat tiedot NAA - Alkoholi- ja alkoholijuomavero 🗸 Vero Tuotteet Vakuuden määrä, €/ vero 169.5 Käsiteltävän tuotteen tiedot Tuote \* 45 Etyylialkoholi nimikkeeseen 2208 kuuluvat tuotteet, yli 2,8 tilavuus-% Palious 480 etyylialk.cl Paljous litroina × Tallenna Vastaand tettavat tuotte # Tuote Paljous Yksikkö Vero. 1 24 Viinit ja muut käymisteitse valmistetut alkoholijuomat yli 8 mutta enintään 15 tilavuus-% 50.00 I 169.50 Poista Aloita alusta /ERO A+ A- På svenska www.tulli.fi Valmisteveroilmoituspalvelu ANNA TESTI Kirjaudu ulos Näytä ohje Etusivu Haku Toiminnot Vakuuden laskeminen - vastaanotettavat tuotteet / vero Vakuudet Lähetyserän tiedot Asiakkaan vakuudet Tuotteiden arvioitu 15.12.2016 Lähetyserää koskevat tiedot vastaanottopäivä NAA - Alkoholi- ja alkoholijuomavero 🗸 Tuotteet Vakuuden määrä, €/ vero 388.14 Käsiteltävän tuotteen tiedot Tuote ' Vali ~ Tallenna Vastaanotettavat tuotteet Palious # Tuote Yksikkö Vero.€ 1 24 Viinit ja muut käymisteitse valmistetut alkoholijuomat yli 8 mutta enintään 15 tilavuus-% 50,00 169,50 Poista 2 45 Etyylialkoholi nimikkeeseen 2208 kuuluvat tuotteet, yli 2.8 480,00 etyylialk.cl 10,00 218,64 Poista

Aloita alusta

## YKSITTÄISVAKUUDET – VASTAANOTETTAVAT TUOTTEET / VERO

Kun tuotteet ja niiden paljoudet on tallennettu, näkyvät ne listauksena Vastaanotettavat tuotteet -otsikon alla.

Etyylialkoholisenttilitrojen laskenta: litrat x volym% = tyylialkoholisenttilitrat esim. 500 litraa 48 %:sta juomaa => 500 x 48 =24 000 etylalk.cl

## YKSITTÄISVAKUUDET – VASTAANOTETTAVAT TUOTTEET / VERO

Jos havaitset, että syöttämäsi paljous on väärin, on tuoteriviä painamalla mahdollista päästä korjaamaan paljous. Tämän jälkeen paina jälleen "Tallenna" painiketta jotta korjatut tiedot tallentuisivat järjestelmään.

Etusivu Haku

Vakuudet

Asiakkaan vakuudet

VERO

ERO

# Tuote

tilavuus-%

enintään 15 tilavuus-%

1 24 Viinit ja muut käymisteitse valmistetut alkoholijuomat yli 8 mutta

2 45 Etyylialkoholi nimikkeeseen 2208 kuuluvat tuotte

Vakuudet

Asiakkaan vakuudet

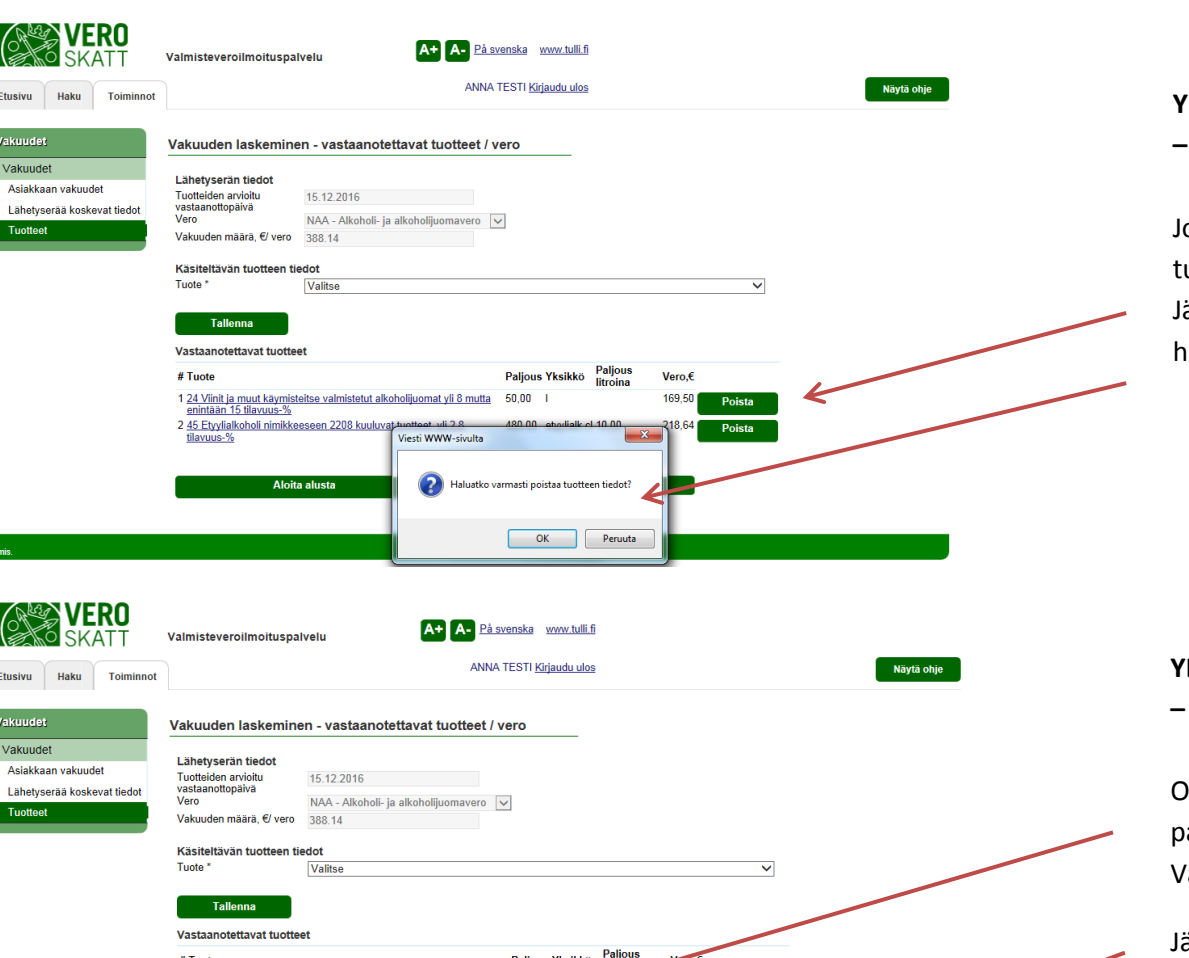

169.50

OK Peruuta

Haluatteko varmasti aloittaa kokonaan alusta vakuuden laskenn: Kaikki tuotteita ja lähetyserää koskevat tiedot poistetaan. (Kyllä

Palious Yksikkö

400.00 etyylialk.cl 10.0

50.00

sti WWW-sivulta

## **YKSITTÄISVAKUUDET** - VASTAANOTETTAVAT TUOTTEET / VERO

Jos havaitset, että olet vahingossa syöttänyt väärän tuotteen, tulee koko tuoterivi poistaa painamalla "Poista" painiketta. Järjestelmä varmistaa vielä, että tuotteen tiedot varmasti halutaan poistaa.

## YKSITTÄISVAKUUDET - VASTAANOTETTAVAT TUOTTEET / VERO

On myös mahdollista aloittaa tuotetietojen syöttäminen alusta painamalla "Aloita alusta" painiketta. Tällöin kaikki jo Valmisteveroilmoituspalveluun tallennetut tiedot katoavat.

Järjestelmä varmistaa vielä ennen järjestelmään syötettyjen ja tallennettujen tietojen poistamista, että vakuuden asettaminen varmasti halutaan aloittaa alusta

| SKATT                                  | Valmisteveroilmoituspa                                       | tvelu A+ A- P <u>å svenska</u> <u>www.tulli.fi</u>                                                                     |            |
|----------------------------------------|--------------------------------------------------------------|----------------------------------------------------------------------------------------------------|------------|
| sivu Haku Toiminnot                    |                                                              | ANNA TESTI <u>Kirjaudu ulos</u>                                                                                        | Näytä ohje |
| kuudet                                 | Vakuuden laskemine                                           | en - vastaanotettavat tuotteet / vero                                                                                  |            |
| akuudet                                | Lähotusorän tiodot                                           |                                                                                                    |            |
| siakkaan vakuudet                      | Tuotteiden arvioitu                                          | 15.12.2016                                                                                                    |            |
| inetyseraa koskevat tiedot             | Vero                                                         | NAA - Alkoholi- ja alkoholijuomavero 🗸                                                                                 |            |
| otteet                                 | Vakuuden määrä, €/ vero                                      | 388.14                                                                                                    |            |
|                                        | Käsiteltävän tuotteen ti                                     | edot                                                                                                    |            |
|                                        | Tuote *                                                      | Valitse V                                                                                                    |            |
|                                        | Vastaanotettavat tuotte<br># Tuote                           | et<br>Paljous Yksikko Paljous Vero,€                                                                                   |            |
|                                        | 1 <u>24 Viinit ja muut käymist</u><br>enintään 15 tilavuus-% | eitse valmistetut alkoholijuomat yli 8 mutta 50,00 l 169,50 roista                                                     |            |
|                                        | 2 <u>45 Etyylialkoholi nimikke</u><br>tilavuus-%             | eseen 2208 kuuluvat tuotteet yli 2.8 480,00 etyyliaik.cl 10,00 218,64 Poista                                           |            |
|                                        | Aloit                                                        | a alusta Siirry vakuuden maksamiseen                                                                                   |            |
|                                        |                                                              | Viesti WWW-sivulta                                                                                                    |            |
|                                        |                                                              |                                                                                                    |            |
| :<br>1.54   Environment: Tuotantotesti |                                                              | Olet perustamassa vakuutta, tiedot siirtyvät valmisteverotuksed<br>rekistereihin. Haluatteko varmasti lähettää tiedot? |            |
|                                        |                                                              |                                                                                                    |            |

## YKSITTÄISVAKUUDET - VASTAANOTETTAVAT TUOTTEET / VERO

Kun vakuuteen kuuluvat tuotteet on tallennettu, voidaan siirtyä vakuuden perustamiseen ja maksamiseen "Siirry vakuuden maksamiseen" -linkistä.

Järjestelmä pyytää vielä vahvistusta voidaanko vakuuden perustamisessa jatkaa eteenpäin.

| VERO<br>SKATT                                                             | Valmisteveroilmoituspalvelu                                                                                                    | <u>lli.fi</u>                                                                                                    |                                                                                                    |                                                                                                    |
|---------------------------------------------------------------------------|----------------------------------------------------------------------------------------------------|----------------------------------------------------------------------------------------------------|----------------------------------------------------------------------------------------------------|----------------------------------------------------------------------------------------------------|
| Etusivu Haku Toiminnot                                                    | ANNA TESTI <u>Kirjaudu u</u>                                                                                                    | Näytä ohje                                                                                                    |                                                                                                    |                                                                                                    |
| Vakuudet<br>Sakuudet<br>Asiakkaan vakuudet<br>Lähetyserää koskevat tiedot | Vakuuden laskeminen - maksaminen<br>Tallenna tiitiedot jatkaaksesi.<br>Vakuuden tiedot<br>Luotteiden arvioitu vatiosenattapäivä : 15.12.2016                                                                                                    |                                                                                                    |                                                                                                    |                                                                                                    |
| Maksaminen<br>Yhteenveto                                                  | Vero: NAA- Aukonoli-ja aikonoliijuomavero<br>Vakuuden mära, €: 388, 104<br>Vakuuden viitenumero: 16F1001201Y009800                                                                                                    | Palious Yksikkö                                                                                                    | aljous Vero                                                                                                    | e e                                                                                                    |
|                                                                           | truce      1 24 Viinit ja muut käymistelitse valmistelut alkoholijuomat yli 8 mutta enintään 15 tilavuus-%      2 45 Etyylialkoholi nimikkeeseen 2208 kuuluvat tuotteet, yli 2,8 tilavuus-%      Suostun siihen, että tässä laskemiani/maksamiani pantteja voidaan käyttää vakuuden v tuliivelkojen, sekä tuliilaitoksen muun kansailisen ja yhteisön lainsäädannon, erillisen so     ja muiden saatavien mähölniisen ilväyttäsevaramuksineen, virbe     perimiskultimeen maksamisen vakuudeksi.     Oikeutan tuliilatoksen tai muun valtion viranomaisen minua kuulematta kuittaamaan yku     vastaan.     Suostun siihen, että kokonaan tai osittain käyttämätön vakuus voidaan palauttaa tiliile.     IBAN-tilinumero *     BiC-tunniste *     Tallenna tilitiedot      Edellinen | Pagous TKsikko liit<br>50,00 l<br>480,00 etyylialk.cl 10<br>iitenumeron nojalla yks<br>pimuksen ja sitoumuks<br>sittäisvakuuden sen vaj | roina Vero,<br>169,5<br>310ityihin tavaroihin l<br>sen nojalla perimien<br>en vuoksi suoritettav<br>pauduttua kokonaar | c<br>d<br>4<br>verojen, maksujen, korvauksien<br>ine korkoineen ja<br>tai osittäin erääntyneitä saatavia |

## YKSITTÄISVAKUUDET – MAKSAMINEN

Kun kaikki tuotteet on syötetty, voidaan "maksaminen" välilehdellä vielä tarkistaa, että syötetyt tiedot ovat oikein. Tässä vaiheessa on vielä mahdollista palata korjaamaan väärin syötettyjä tietoja vasemmalla olevan sivunavigaation kautta tai "Edellinen"-painiketta painamalla.

Anna myös IBAN-tilinumerosi ja BIC-tunnisteesi. Jos myöhemmin veroilmoituksen antamisen yhteydessä havaitaan, että vakuutta on maksettu liikaa, palauttaa Verohallinto automaattisesti liikaa maksetun vakuuden tässä annettujen tietojen mukaisesti.

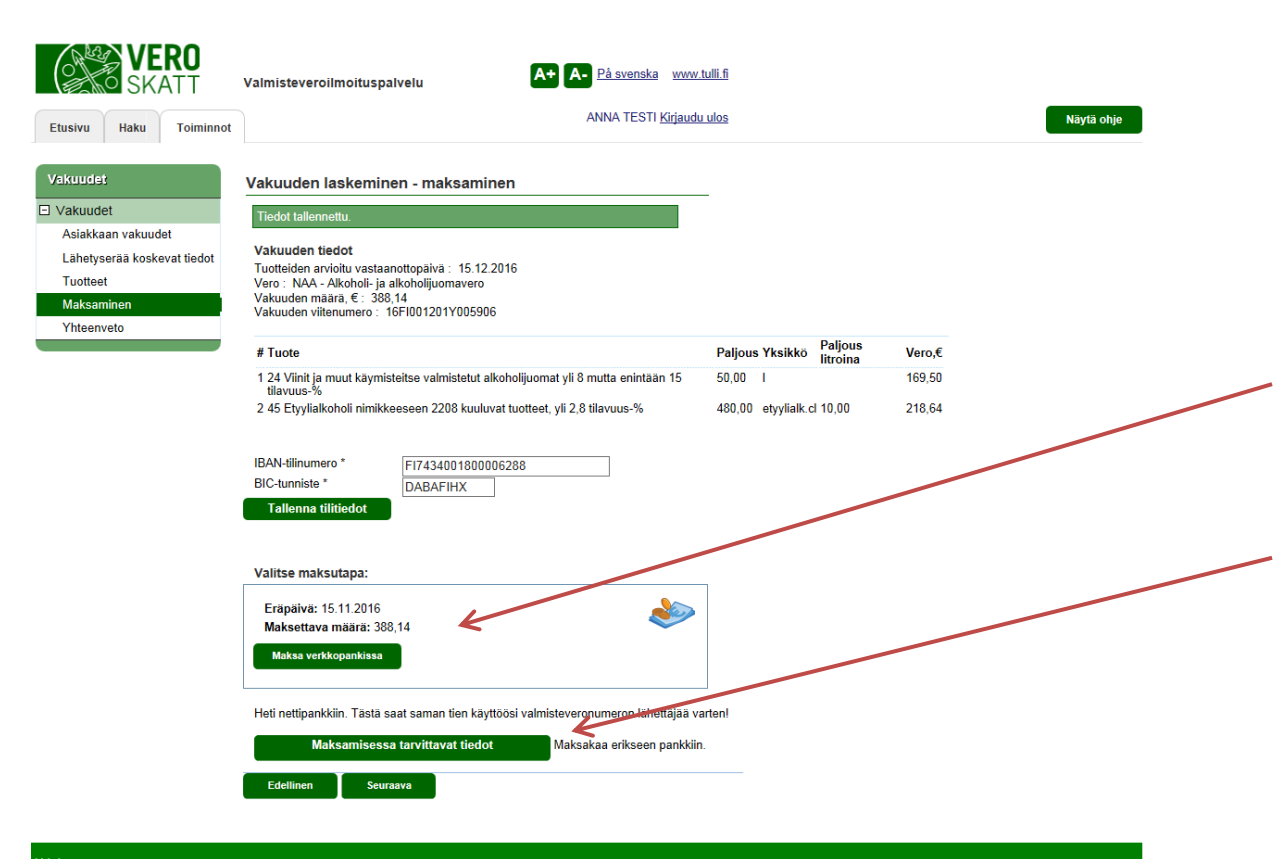

## YKSITTÄISVAKUUDET – MAKSAMINEN

Valitse maksutapa: halutessasi voit saman tien siirtyä verkkopankkiin maksamaan vakuutta. Kun Verohallinto on saanut kuittauksen maksusta, voit tulostaa käyttöösi valmisteveronumeron lähettäjää varten.

Maksamisessa tarvittavat tiedot voi myös tulostaa myöhempää maksamista varten. Tällöin vakuus jää luonnostilassa Valmisteveroilmoituspalvelu -järjestelmään odottamaan sen maksamista.

Tila

IBAN-tilinumero

BIC-tunniste

Edellinen

Vakuus asetettu

DABAFIHX

FI7434001800006288

Valmisteveroilmoituspalvelu - Vetuma kirjautuneen käyttöohje 29.11.2016

VERO A+ A- På svenska www.tulli.fi Valmisteveroilmoituspalvelu KA1 ANNA TESTI Kirjaudu ulos Näytä ohje Etusivu Haku Toiminnot Vakuuden laskeminen - yhteenveto Vakuudet Lähetyserän tiedot Asiakkaan vakuudet Nimi Finentra Oy Lähetyserää koskevat tiedot PL/Lähiosoite Elontie 1 Tuotteet 00660 Helsinki Postitoimipaikka Maksaminen Maa Suomi 15.12.2016 Tuotteiden arvioitu vastaanottopäivä Vakuus NAA - Alkoholi- ja alkoholijuomavero Vero Vakuuden määrä 388,14 16FI001201Y005906 Vakuuden viitenumero

## YKSITTÄISVAKUUDET – YHTEENVETO

Jos vakuus on maksettu välittömästi verkkopankin kautta, ilmoittaa järjestelmä, että se on asetettu.

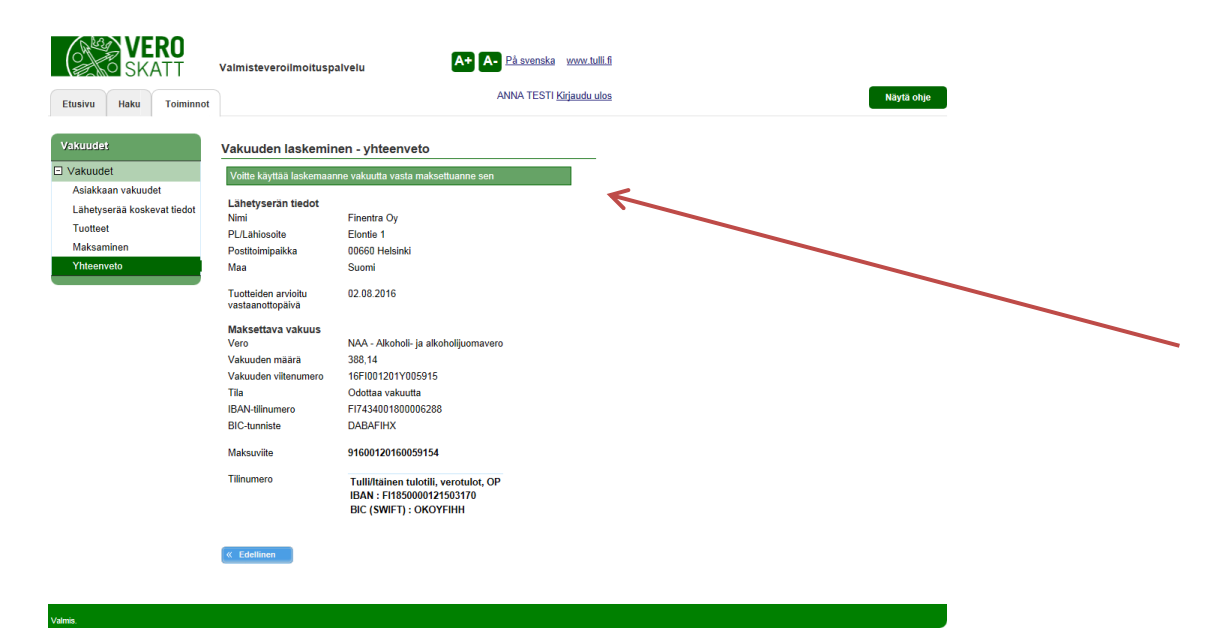

## YKSITTÄISVAKUUDET – YHTEENVETO

Jos vakuutta ei makseta saman tien, ilmoittaa järjestelmä, että se on käytettävissä vasta kun se on maksettu.

#### Valmisteveroilmoituspalvelu - Vetuma kirjautuneen käyttöohje 29.11.2016

32/36

S VERO A+ A- På svenska www.tulli.fi

| ivu Haku Toiminnot                                                                                                    |                                                                                                    |                                                                                                    |                                               |                                                                 |                               | Nayta onje |            |
|----------------------------------------------------------------------------------------------------|----------------------------------------------------------------------------------------------------|----------------------------------------------------------------------------------------------------|-----------------------------------------------|-----------------------------------------------------------------|-------------------------------|------------|------------|
| udet Va                                                                                                    | kuuden laskemine                                                                                                    | en - lähetyserää koskev                                                                                                    | vat tiedot                                    |                                                                 |                               |            |            |
| kuudet                                                                                                    |                                                                                                    |                                                                                                    |                                               |                                                                 |                               |            |            |
| akkaan vakuudet Ma                                                                                                    | aa                                                                                                    | FL- Suomi                                                                                                    |                                               |                                                                 |                               |            |            |
| etyserää koskevat tiedot                                                                                                |                                                                                                    | TT Outin                                                                                                    |                                               |                                                                 |                               |            |            |
| tteet As                                                                                                    | siakkaan nimi                                                                                                    | Finentra Oy                                                                                                    |                                               |                                                                 |                               |            |            |
| 09                                                                                                    | soite                                                                                                    | Elontie 1                                                                                                    |                                               |                                                                 |                               |            |            |
| Po                                                                                                    | ostinumero                                                                                                    | 00660                                                                                                    |                                               |                                                                 |                               |            |            |
| Po                                                                                                    | ostitoimipaikka                                                                                                    | Helsinki                                                                                                    |                                               |                                                                 |                               |            |            |
| Ma                                                                                                    | аа                                                                                                    | FI - Suomi                                                                                                    | ~                                             |                                                                 |                               |            |            |
| Lä<br>To                                                                                                    | ihetyserän tiedot<br>vimitteko *                                                                                                    |                                                                                                    |                                               |                                                                 |                               |            |            |
|                                                                                                    |                                                                                                    | Ovksitvishenkilönä?                                                                                                    |                                               |                                                                 |                               |            |            |
|                                                                                                    |                                                                                                    | kaupallisena toimijana?                                                                                                    | -                                             |                                                                 |                               |            |            |
| Tu                                                                                                    | Jotteiden arvioitu                                                                                                    | 16.12.2016                                                                                                    |                                               |                                                                 |                               |            |            |
| va<br>Ve                                                                                                    | staanottopaiva *<br>aro, jota vakuus                                                                                                    | NTB - Tunakkavero                                                                                                    |                                               | ~                                                               |                               |            |            |
| ko                                                                                                    | skee *                                                                                                    | rependence                                                                                                    |                                               |                                                                 |                               |            |            |
| _                                                                                                    |                                                                                                    |                                                                                                    |                                               | 6                                                               |                               |            |            |
|                                                                                                    | Edellinen                                                                                                    | Se Se                                                                                                    | Iraava                                        | ~                                                               |                               |            |            |
|                                                                                                    |                                                                                                    |                                                                                                    |                                               |                                                                 |                               |            |            |
| VERO<br>SKATT                                                                                                    | Valmisteveroilm                                                                                                    | oituspalvelu                                                                                                    | <b>A+</b>                                     | A- <u>På svenska</u>                                            | <u>ww.tulli.fi</u>            |            |            |
| VERO<br>SKATT<br>ivu Haku Toiminnot                                                                                     | Valmisteveroilm                                                                                                    | oituspalvelu                                                                                                    | A+                                            | A- Påsvenska y<br>ANNA TESTI <u>Kir</u>                         | ww.tulii.fi<br>audu ulos      |            | Näytä ohje |
| VERO<br>SKATT<br>ivu Haku Toiminnot                                                                                     | Valmisteveroilm<br>Vakuuden las                                                                                                    | oituspalvelu<br>keminen - vastaanc                                                                                                | A+)                                           | A- Påsvenska v<br>ANNA TESTI <u>Kir</u><br>btteet / vero        | ww.tulii.fi<br>audu ulos      |            | Näytä ohje |
| VERO<br>SKATT<br>ivu Haku Toiminnot<br>uudet                                                                            | Valmisteveroilm<br>Vakuuden las                                                                                                    | oituspalvelu<br>keminen - vastaanc                                                                                                | A+ (                                          | A- <u>På svenska</u><br>ANNA TESTI <u>Kir</u><br>btteet / vero  | ww.tulii.fi<br>audu ulos      |            | Näytä ohje |
| VERO<br>SKATT                                                                                                    | Valmisteveroilm<br>Vakuuden las<br>Lähetyserän tie                                                                                                    | oituspalvelu<br>keminen - vastaano<br>dot                                                                                         | A+                                            | A- Påsvenska v<br>ANNA TESTI <u>Kir</u><br>otteet / vero        | www.tulli.fi<br>audu ulos     |            | Näytä ohje |
| VERO<br>SKATT<br>Vu Haku Toiminnot<br>uudet<br>kuudet<br>iakkaan vakuudet                                               | Valmisteveroilm<br>Vakuuden las<br>Lähetyserän tie<br>Tuotteiden arvioit                                                                                                    | oituspalvelu<br>keminen - vastaano<br>dot<br>u 18.12.2016                                                                         | A+)                                           | A- <u>På svenska</u><br>ANNA TESTI <u>Kin</u><br>Ditteet / vero | www.tulli.fi<br>audu.ulos     |            | Näytä ohje |
| vu Haku Toiminnot<br>uudet<br>lakkaan vakuudet<br>hetyserää koskevat liedot                                             | Valmisteveroilm<br>Vakuuden las<br>Lähetyserän tie<br>Tuotteiden arvioit<br>vastaanottopäivä<br>Vero                                                                                                 | oituspalvelu<br>keminen - vastaano<br>dot<br>u 16.12.2016<br>NTE - Turokki                                                        | A+ (                                          | A- <u>På svenska</u><br>ANNA TESTI <u>Kir</u><br>Ditteet / vero | ww.tulii.fi<br>audu ulos      |            | Näytä ohje |
| vu Haku Toiminnot<br>uudet<br>lakkaan vakuudet<br>hetyserää koskevat tiedot<br>otteet                                   | Valmisteveroilm<br>Vakuuden las<br>Lähetyserän tie<br>Tuotteiden anvioit<br>vastaanottopäivä<br>Vero<br>Vakuuden määrä                                                                               | oituspalvelu<br>keminen - vastaano<br>dot<br>u 16.12.2016<br>NTB - Tupakka<br>€/ vero                                             | A+ (<br>otettavat tuc                         | A-Påsvenska<br>ANNA TESTI <u>Kir</u><br>Ditteet / vero          | www.tulii.fi<br>audu.ulos     |            | Näytä ohje |
| VERO<br>SKATT<br>ivu Haku Toiminnot<br>uudet<br>siakkaan vakuudet<br>ihetyserää koskevat tiedot<br>iotteet              | Valmisteveroilm<br>Vakuuden las<br>Lähetyserän tie<br>Tuotteiden arvioi<br>vastaanottopäiva<br>Vero<br>Vakuuden määrä,                                                                               | oituspalvelu<br>keminen - vastaano<br>dot<br>u 16.12.2016<br>NTB - Tupakka<br>€/ vero                                             | A+<br>otettavat tuc                           | A-Påsvenska<br>ANNA TESTI Kr<br>otteet / vero                   | www.tulii.fi<br>audu.ulos     |            | Näytä ohje |
| VERO<br>SKATT<br>Vu Haku Toiminnot<br>uudet<br>kuudet<br>iiakkaan vakuudet<br>ihetyserää koskevat liedot<br>iotteet     | Valmisteveroilm<br>Vakuuden las<br>Lähetyserän tie<br>Tuotteiden arvioit<br>vastaanottopäivä<br>Vero<br>Vakuuden määrä<br>Käsiteltävän tuu                                                           | oituspalvelu<br>keminen - vastaano<br>dot<br>u 16.12.2016<br>NTB - Tupakka<br>otteen tiedot                                       | A+ (<br>otettavat tuo                         | A-Påsvenska<br>ANNA TESTI Kir<br>otteet / vero                  | www.tulli.fi<br>audu.ulos     |            | Näytä ohje |
| VERO<br>SKATT<br>Wu Haku Toiminnot<br>Hudet<br>Kuudet<br>hetyserää koskevat liedot<br>hotteet                           | Valmisteveroilm<br>Vakuuden las<br>Lähetyserän tie<br>Tuotteiden arvioit<br>vastaanottopäivä<br>Vero<br>Vakuuden määrä,<br>Käsitettävän tuo<br>Tuote *                                               | oituspalvelu<br>keminen - vastaano<br>dot<br>u 16.12.2016<br>MTB - Tupakka<br>¢/ vero<br>1 ja 1A Savuki<br>1 ja 1A Savuki         | A+ (<br>otettavat tuo<br>wero                 | A-Påsvenska s<br>ANNA TESTI <u>kin</u><br>Ditteet / vero        | www.tulli.fi<br>audu ulos     |            | Näytä ohje |
| VU Haku Toiminnot<br>Haku Toiminnot<br>Hudet<br>Hakkaan vakuudet<br>hetyserää koskevat tiedot<br>totteet                | Valmisteveroilm<br>Vakuuden las<br>Lähetyserän tie<br>Tuotteiden arvioit<br>vastaantottopäivä<br>Vero<br>Vakuuden määrä<br>Käsiteltävän tuo<br>Tuote *                                               | oituspalvelu<br>keminen - vastaano<br>dot<br>u 16.12.2016<br>NTB - Tupakta<br>otteen tiedot<br>1 ja 1A Savuki                     | A+<br>otettavat tuo<br>vero                   | A- På svenska ()<br>ANNA TESTI Kir<br>otteet / vero             | www.tulii.fi<br>audu.ulos     |            | Näytä ohje |
| VU Haku Toiminnot<br>Haku Toiminnot<br>Hudet<br>Hakaan vakuudet<br>hetyserää koskevat tiedot<br>totteet                 | Valmisteveroilm<br>Vakuuden las<br>Lähetyserän tie<br>Tuotteiden arvioit<br>vastaanottopäivä<br>Vero<br>Vakuuden määrä<br>Käsiteltävän tue<br>Tuote *<br>Paljous *                                   | oituspalvelu<br>keminen - vastaano<br>dot<br>u 16.12.2016<br>NTB - Tupakka<br>otteen tiedot<br>[1ja 1A Savuki<br>10000_           | A+ (<br>vtettavat tuo<br>vero                 | A-Påsvenska y<br>ANNA TESTI Kr<br>otteet / vero                 | ww.tulii.fi<br>audu ulos      |            | Näytä ohje |
| ivu Haku Toiminnot<br>Haku Toiminnot<br>Hudet<br>kuudet<br>isiakkaan vakuudet<br>ishetyserää koskevat tiedot<br>noteet  | Valmisteveroilm<br>Vakuuden las<br>Lähetyserän tie<br>Tuotteiden arvioit<br>vastaanottopäivä<br>Vero<br>Vakuuden määrä,<br>Käsitettävän tuo<br>Tuote *<br>Paljous *<br>Vähittäismyyntihin            | oituspalvelu<br>keminen - vastaano<br>dot<br>u 16.12.2016<br>NTB - Tupakka<br>,€/ vero<br>1 ja 1A Savuki<br>10000<br>nta * 3100_  | A+       otettavat tuo       vvero       keet | A-Påsvenska s<br>ANNA TESTI Kir<br>Otteet / vero                | www.tulii.fi<br>audu ulos     |            | Näytä ohje |
| ivu Haku Toiminnot<br>Haku Toiminnot<br>Hudet<br>kuudet<br>isiakkaan vakuudet<br>ishetyserää koskevat tiedot<br>notteet | Valmisteveroilm<br>Vakuuden las<br>Lähetyserän tie<br>Tuotteiden arvioit<br>vastaanottopäivä<br>Vero<br>Vakuuden määrä,<br>Käsitettävän tuo<br>Tuote *<br>Paljous *<br>Vähittäismyyntihin            | oituspalvelu<br>keminen - vastaano<br>dot<br>u 16.12.2016<br>NTB - Tupakka<br>¢/ vero<br>1 ja 1A.Savuki<br>10000<br>nla *         | k+       otettavat tuo       wero       keet  | A-Påsvenska s<br>ANNA TESTI Kir<br>Otteet / vero                | www.tulii.fi<br>audu.ulos     |            | Näytä ohje |
| VERO<br>SKATT<br>vu Haku Toiminnot<br>nudot<br>kuudet<br>liakkaan vakuudet<br>hetyserää koskevat tiedot<br>lotteet      | Valmisteveroilm<br>Vakuuden las<br>Lähetyserän tie<br>Tuotteiden arvioit<br>vastaanottopäivä<br>Vero<br>Vakuuden määrä<br>Käsiteltävän tue<br>Tuote *<br>Paljous *<br>Vähittäismyyntihin             | oituspalvelu<br>keminen - vastaano<br>dot<br>u 16.12.2016<br>NTB - Tupakka<br>∫€/ vero<br>otteen tiedot<br>10000<br>atta*<br>3100 | A+       otettavat tuo       wero       kpl   | A På svenska (s)<br>ANNA TESTI Kir<br>Otteet / vero             | www.tulii.fi<br>audu.ulos     |            | Näytä ohje |
| VERO<br>SKATT<br>ivu Haku Toiminnot<br>uudet<br>kuudet<br>kakkaan vakuudet<br>hetyserää koskevat tiedot<br>noteet       | Valmisteveroilm<br>Vakuuden las<br>Lähetyserän tie<br>Tuotteiden anvioit<br>vastaanottopäivä<br>Vero<br>Vakuuden määrä<br>Käsiteltävän tuu<br>Tuote *<br>Paljous *<br>Vähittäismyyntihin<br>Tatlenna | oituspalvelu<br>keminen - vastaano<br>dot<br>u 16.12.2016<br>NTB - Tupakka<br>¢/ vero<br>1 ja 1A Savuki<br>10000<br>nta *<br>1000 | A+<br>otettavat tuo<br>vero<br>ceet<br>kpl    | A På svenska ()<br>ANNA TESTI (kr<br>otteet / vero              | www.tulii.fi<br>audu.ulos<br> |            | Näytä ohje |

## YKSITTÄISVAKUUDET, kaupallinen toimija – LÄHETYSERÄÄ KOSKEVAT TIEDOT

Kun toimit kaupallisesti, valitse "kaupallisena toimijana".

Anna tuotteiden arvioitu vastaanottopäivä ja valitse oikea vero alasvetovalikosta. Tämän jälkeen paina "Seuraava".

## YKSITTÄISVAKUUDET, kaupallinen toimija - VASTAANOTETTAVAT TUOTTEET / VERO

Valitse vastaanotettava tuote, anna tämän jälkeen tuotteen paljous. Kun kyseessä ovat tupakkatuotteet, anna vielä koko tuotemäärän yhteenlaskettu vähimmäismyyntihinta. Tallenna.

| Verohallinto<br>Valmisteverotus                                            | Valmisteveroilmoituspalvelu - Vetuma ki<br>29.11.2016                                                                                                    | rjautuneen käyttöohje 33 / 36                                                                                                 |
|----------------------------------------------------------------------------|----------------------------------------------------------------------------------------------------|----------------------------------------------------------------------------------------------------|
| VERO<br>SKATT                                                              | Valmisteveroilmoituspalvelu A+ A- På svenska www.tulli.fi<br>ANNA TESTI <u>Kirlaudu ulos</u> Näytä ohje                                                                                                    |                                                                                                    |
| Vakuudet  Vakuudet Asiakkaan vakuudet Lähetyserää koskevat tiedot Tuotteet | Vakuuden laskeminen - vastaanotettavat tuotteet / vero         Lähetyserän tiedot         Tuotleiden arviottu         vastaanotopäivä         Vero         NTB - Tupakkavero         Vakuuden määrä £/vero | YKSITTÄISVAKUUDET, kaupallinen toimija<br>– VASTAANOTETTAVAT TUOTTEET / VERO                                                  |
|                                                                            | Käsiteltävän tuotteen tiedot<br>Tuote * Valitse V                                                                                                    | alalaidassa, kohdassa Vastaanotettavat tuotteet.                                                                              |
| Valmis.                                                                    | Aloita alusta Siirry vakuuden maksamiseen                                                                                                    |                                                                                                    |
| Etusivu Haku Toiminnot<br>Vakuudet                                         | ANNA TESTI <u>Kirjaudu ulos</u><br>Näytä ohje<br>Vakuuden laskeminen - vastaanotettavat tuotteet / vero                                                                                                    | YKSITTÄISVAKUUDET, kaupallinen toimija<br>– VASTAANOTETTAVAT TUOTTEET / VERO                                                  |
| Asiakadota<br>Lähetyserää koskevat tiedot<br>Tuotteet                      | Lähetyserän tiedot<br>Tuotteiden arviotu<br>vastaanotopäivä<br>Vero<br>Vakuuden määrä, €/vero<br>Z027:0<br>Käsitetlätvä tuottene tiedot<br>Tuote*<br>2 Sikant ja pikkusikant                               | Tarvittaessa jatka tuotetietojen syöttämistä kunnes kaikki<br>vastaanotettavat tuotteet tietoineen on syötetty järjestelmään. |
|                                                                            | Paljous * 100 kpl<br>Vahittäismyyntihinta * 500 ×<br>Tallenna<br>Vastaanotettavat tuotteet<br># Tuote Paljous Yksikkö Vähittäismyyntihinta Vero,€                                                          | Tämän jälkeen siirry vakuuden maksamiseen.                                                                                    |
| Mana                                                                       | 1 <u>1 ia 1A Savukkeet</u> 10 000 kpl 3 100,00 2 027,00 Poista<br>Aloita alusta Siirry vakuuden maksamiseen                                                                                                |                                                                                                    |

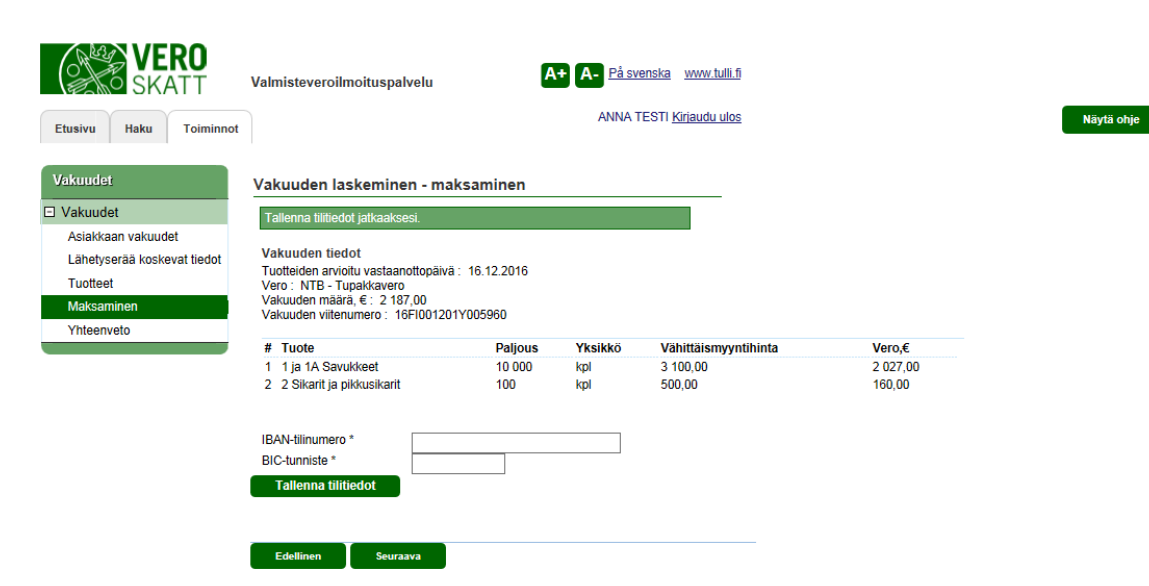

#### onje

### YKSITTÄISVAKUUDET, kaupallinen toimija – MAKSAMINEN

Järjestelmä pyytää IBAN-tilinumeron ja BIC-tunnisteen. Jos myöhemmin veroilmoituksen antamisen yhteydessä havaitaan, että vakuutta on maksettu liikaa, palauttaa Verohallinto automaattisesti liikaa maksetun vakuuden tässä annettujen tietojen mukaisesti.

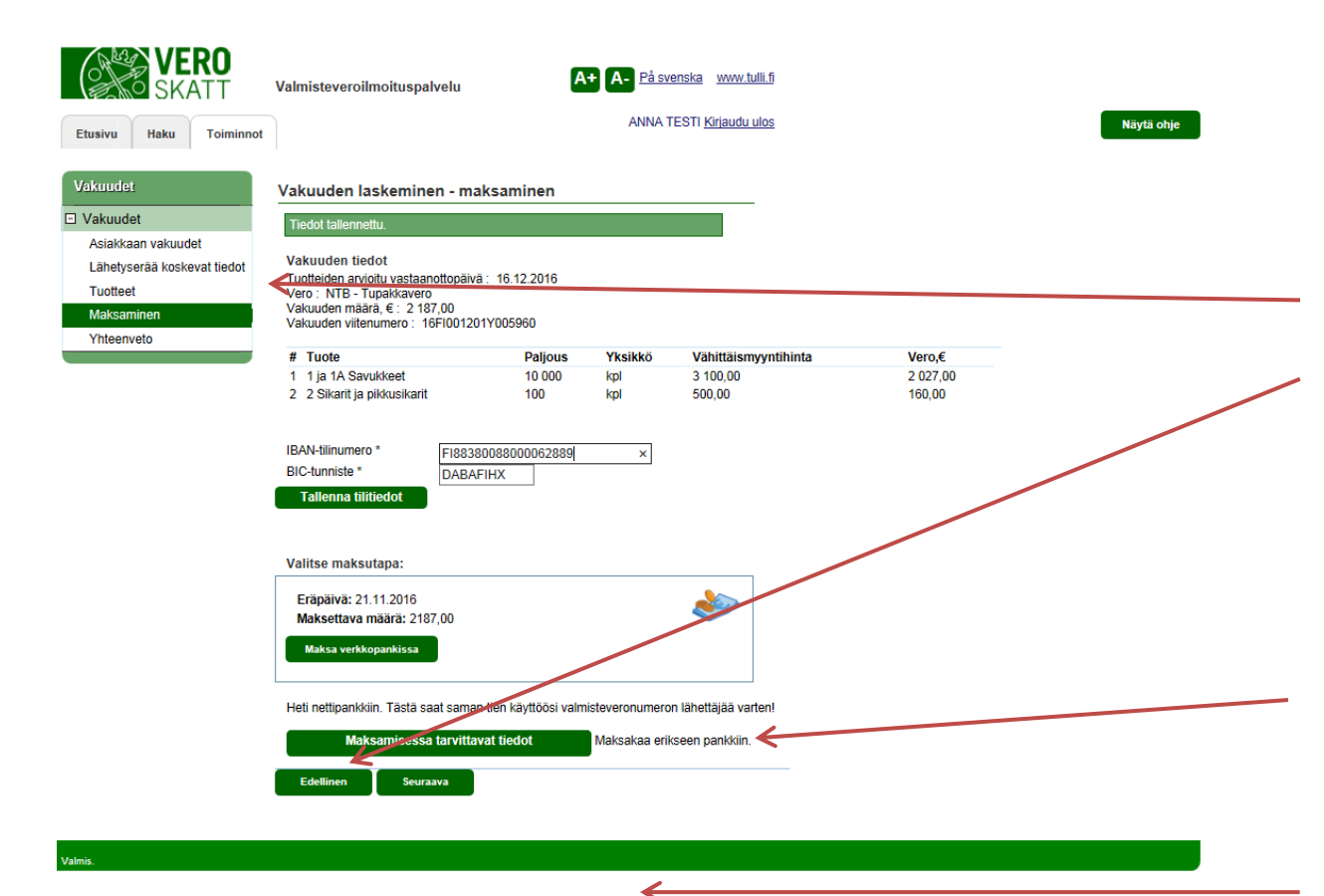

## YKSITTÄISVAKUUDET, kaupallinen toimija – MAKSAMINEN

Kun kaikki tuotteet on syötetty, voi "maksaminen" sivulla vielä tarkistaa, että syötetyt tiedot ovat oikein. Jos tässä vaiheessa huomaat virheitä syötetyissä tiedoissa voit palata korjaamaan väärin syötettyjä tietoja vasemmalla olevan sivunavigaation kautta tai sivun alalaidassa olevaa "Edellinen" -painiketta painamalla.

Valitse maksutapa: halutessasi voit välittömästi siirtyä verkkopankkiin maksamaan vakuutta. Kun Verohallinto on saanut kuittauksen maksusta, voit tulostaa käyttöösi valmisteveronumeron lähettäjää varten.

Maksamisessa tarvittavat tiedot voi myös tulostaa myöhempää maksamista varten. Tällöin vakuus jää luonnostilassa Valmisteveroilmoituspalvelu-järjestelmään odottamaan sen maksamista.

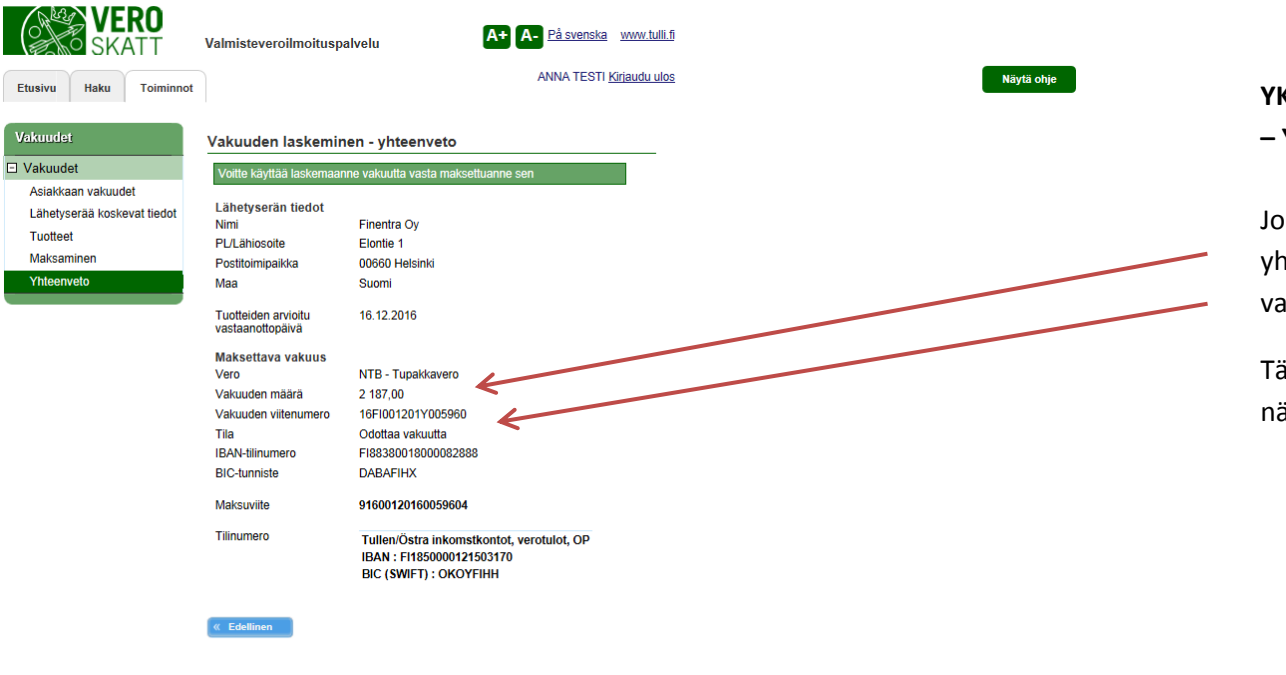

YKSITTÄISVAKUUDET, kaupallinen toimija – YHTEENVETO

Jos vakuuden maksaminen jätetään myöhemmäksi, on yhteenvetosivulla nähtävissä maksettavan vakuuden määrä, vakuuden viitenumero sekä vakuuden tila.

Tämän lisäksi jos vakuuden asettajan tiliyhteystiedot on annettu, näkyvät ne tällä sivulla.